# Проектирование профиля / Анализ пересечений (V20.1)

## Шаблон Куста (V20.1)

1. В анализе сближений (отклонений) добавилось отображение проекций эллипсоида неопределенности.

Для этого необходимо провести анализ, на вкладке «Графические данные» выбрать «3D» и в настройках поставить соответствующие галочки.

| 3_11 |                                                                                                    | 109;9    |
|------|----------------------------------------------------------------------------------------------------|----------|
| "    | ///////////////////////////////////////                                                                                                   |          |
|      |                                                                                                    |          |
|      | Перемещение текста<br>Метка<br>TVD<br>S/N<br>W/E<br>для выбора метки - "Shift" и ле<br>кнопка мыши,                                       | СЛ<br>СЛ |
|      | <ul> <li>Проекции эллипсоид</li> <li>перпендикулярная</li> <li>с учетом касатель</li> <li>горизонтальная</li> <li>Прозрачность</li> </ul> | ных      |

По умолчанию отображается перпендикулярная проекция эллипсоида неопределенности к направлению бурения. Также можно дополнительно отобразить горизонтальную проекцию эллипсоида неопределенности. Можно задать степень прозрачности этих плоскостей. Дополнительно можно отобразить к перпендикулярной проекции «гантель» (аналог в Compass «pedal curve») на основе которой ведет расчет фактора сближений.

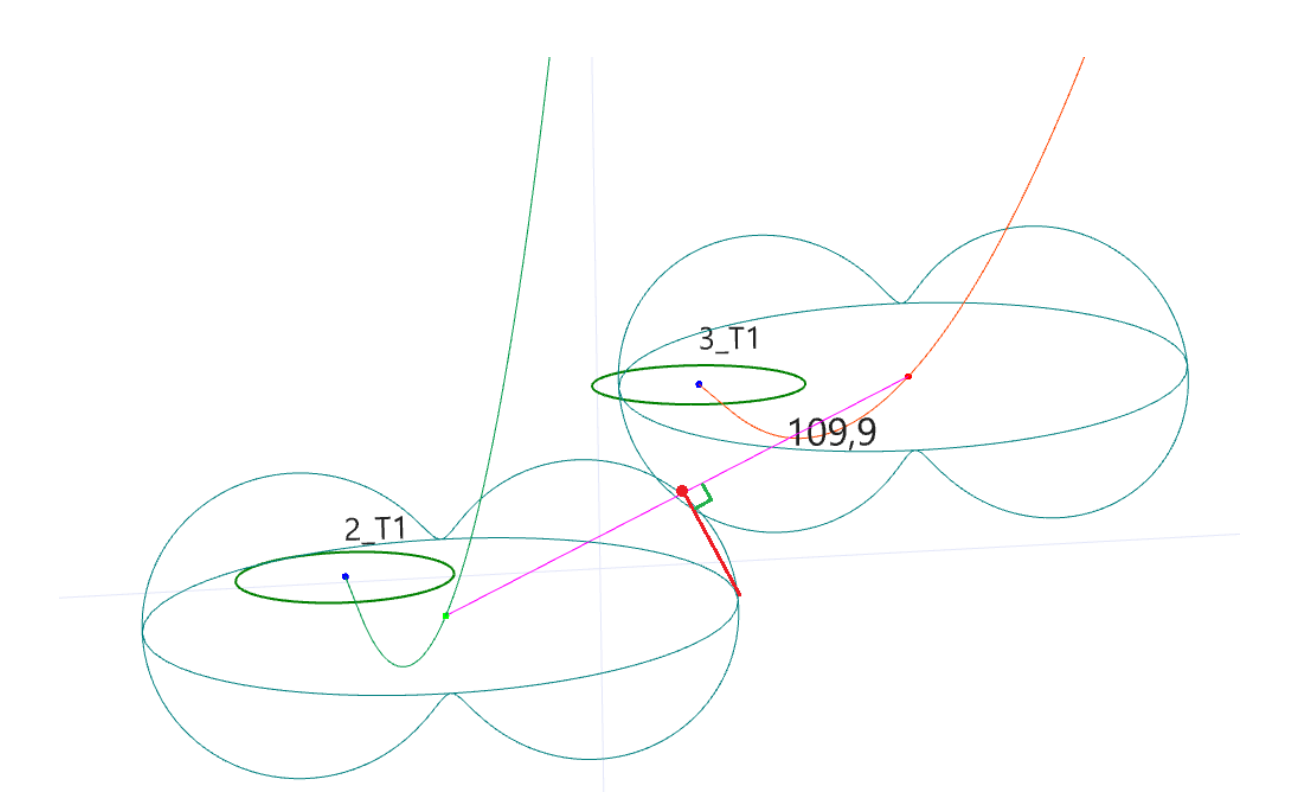

При пересечении этих плоскостей фактор сближения меньше 1.

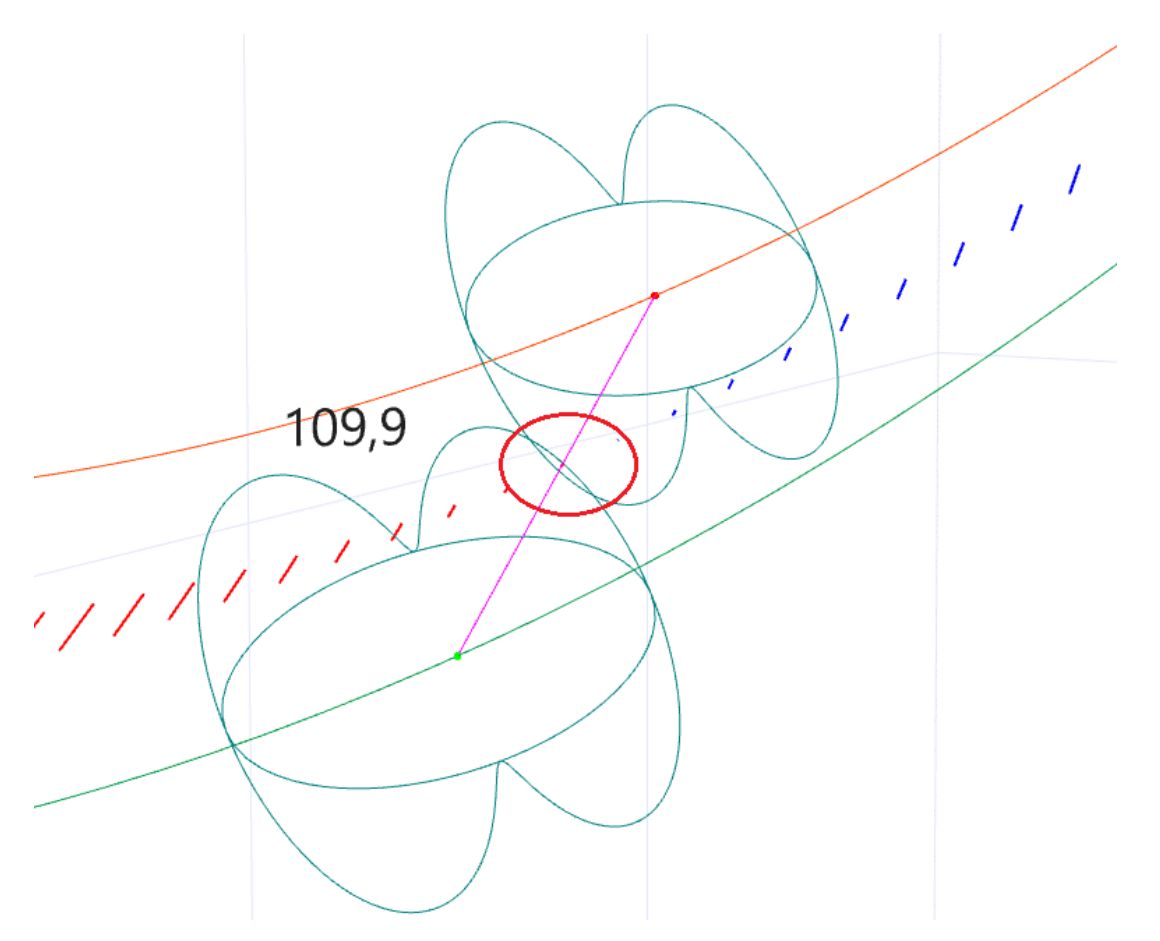

# 2. Добавилось возможность задавать комментарий через справочник.

| Контро                                  | Контроль положения забоя 🗌 Объекты бурения и зона контакта 🔲 Поправки |                                      |                                       |                                |              |                                                                   |  |  |  |  |  |  |
|-----------------------------------------|-----------------------------------------------------------------------|--------------------------------------|---------------------------------------|--------------------------------|--------------|-------------------------------------------------------------------|--|--|--|--|--|--|
| Тространств.<br>интенсив.,<br>град/10 м | Угол<br>установки<br>отклон., град                                    | Интенсив.<br>по зениту,<br>град/10 м | Интенсив.<br>по азимуту,<br>град/10 м | Индекс<br>сложности<br>бурения | Тип участка  | Комментарий                                                       |  |  |  |  |  |  |
| 0,000                                   | 0,00                                                                  | 0,000                                | 0,000                                 | 0,00                           | TIE LINE     |                                                                   |  |  |  |  |  |  |
| 0,000                                   | 0,00                                                                  | 0,000                                | 0,000                                 | 0,00                           | STRAIGHT_TVD |                                                                   |  |  |  |  |  |  |
| 0,936                                   | 265,57                                                                | 0,936                                | 0,000                                 | 4,53                           | SLANT        | ✓                                                                 |  |  |  |  |  |  |
| 0,000                                   | 0,00                                                                  | 0,000                                | 0,000                                 | 5,72                           | SLANT        | Окно                                                              |  |  |  |  |  |  |
|                                         |                                                                       |                                      |                                       |                                | INSERT LINE  | Фрезерование<br>Срезка                                            |  |  |  |  |  |  |
|                                         |                                                                       |                                      |                                       |                                |              | Голова хвостовика<br>Верх ГНО<br>Низ ГНО<br>Керн верх<br>Керн низ |  |  |  |  |  |  |
|                                         |                                                                       | Сохране                              | ние текущего<br>Вы хотите со          | замера<br>охранить теку        | щий замер?   | ×                                                                 |  |  |  |  |  |  |

| ? | Вы хотите сохранить текущий замер?   |          |  |  |  |  |  |  |  |
|---|--------------------------------------|----------|--|--|--|--|--|--|--|
| - | Параметры                            |          |  |  |  |  |  |  |  |
|   | Глубина по стволу, м                 | 1921,44  |  |  |  |  |  |  |  |
|   | Зенитный угол, град                  | 47,77    |  |  |  |  |  |  |  |
|   | Азимут (истн.), град                 | 265,57   |  |  |  |  |  |  |  |
|   | Глубина по вертикали, м              | 1500,00  |  |  |  |  |  |  |  |
|   | Глубина по вертикали (море), м       | 1365,00  |  |  |  |  |  |  |  |
|   | Смещение на север, м                 | -78,98   |  |  |  |  |  |  |  |
|   | Смещение на восток,м                 | -1020,38 |  |  |  |  |  |  |  |
|   | Пространст. интенсивность, град /10м | 0,000    |  |  |  |  |  |  |  |

3. В настройках отображения все изменения сохраняются после нажатия кнопки «Сохранить».

| бсадные коло            | нны Геология               | Комментарии Ст                    | золы Объекты бурения (цели) |     |                           |
|-------------------------|----------------------------|-----------------------------------|-----------------------------|-----|---------------------------|
| Глубина по<br>стволу, м | Глубина по<br>вертикали, м | Глубина по<br>вертикали (море), м | Комментарий                 | ^   | Настройки<br>ПКомментарий |
| 500,00                  | 496,46                     | 361,46                            | md                          |     |                           |
| 600,00                  | 588,13                     | 453,13                            | md1                         |     | цветлинии                 |
| 810,39                  | 753,28                     | 618,28                            | Срезка                      |     | Размер шрифта 🛛 🖁         |
| 1046,55                 | 912,00                     | 777,00                            | a                           | _   | Цвет фона 🔍 🗸             |
| 1177,49                 | 1000,00                    | 865,00                            | tv                          |     | (отчёт Excel)             |
| 1211,71                 | 1023,00                    | 888,00                            | a2                          |     | Лля удаления комментария  |
|                         |                            |                                   |                             | - ¥ | нажмите клавишу "Del"     |

## Версия 20.1

4. Добавилась возможность сохранять в файл и загружать виртуальные замеры из файла. В папке «Templates» создается файл «VirtZam.bin».

| Γ               | Виртуальные заме | еры (F2) |       |         |            |                    |                     |         |
|-----------------|------------------|----------|-------|---------|------------|--------------------|---------------------|---------|
|                 | 1000,00          | 20,00    | 5,00  | 964,15  |            | 22,55              | 105,47              | 999,93  |
|                 | 1300,00          | 25,00    | 25,00 | 1241,63 |            |                    |                     | 4075 30 |
| Sure            | 1450,00          | 35,00    | 30,00 | 1371,39 |            | Расчет вирту       | альных замеров      | F2      |
| Γ               | · · · · · ·      |          |       |         | <b>*</b> = | Тип ввода дан      | нных                | • [     |
| 🕞 Скопировать М |                  |          |       |         |            | MD, Inc, Azm в буф | ер обмена           |         |
|                 |                  |          |       |         | s.         | Загрузить да       | нные из файла       |         |
|                 |                  |          |       |         |            | Сохранить да       | анные в файл        |         |
|                 |                  |          |       |         | ×          | Очистить все       | е виртуальные замер | ры      |

5. При проектировании в графическом отображении на горизонтальной проекции появилась возможность копировать координаты ХҮ на форму проектирования.

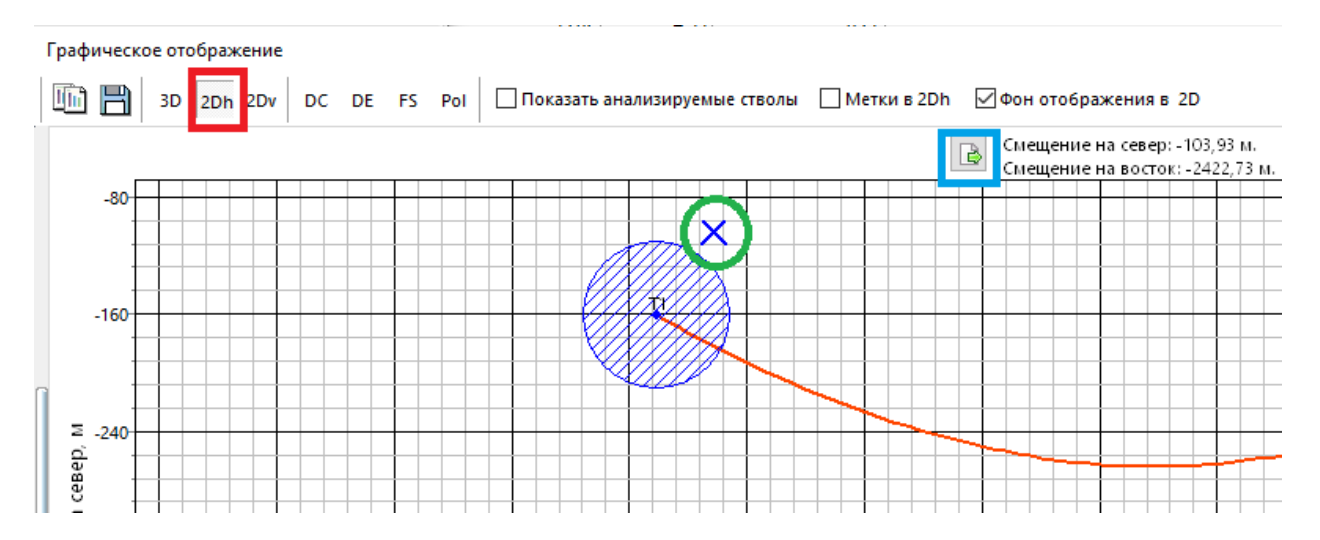

Для этого на горизонтальной проекции необходимо сделать двойной клик левой клавиши мыши. В этом месте нарисуется перекрестье и кнопка «копирования» станет активной. При нажатии на эту кнопку координаты ХҮ скопируются в соответствующие ячейки (имя цели – «Цель отсутствует»).

| билизации Дуга-Прямая-Ду                     | га          |                                                                  |
|----------------------------------------------|-------------|------------------------------------------------------------------|
| Координаты цели:<br>Глубина по вертикали, м: | 2799,98 📳   |                                                                  |
| E                                            | 🛛 Локальные | 🗌 Глобальные                                                     |
| Смещение на север, м:                        | -161,00     | 7457350,94                                                       |
| Смещение на восток, м:                       | -2461,00    | 484053,89                                                        |
| Имя цели: Цель отсутст                       | вует        |                                                                  |
|                                              | 1           |                                                                  |
| Показать анализируем                         | ые стволы   | Метки в 2Dh 🗹 Фон отображения в 2D                               |
|                                              |             | Смещение на север: -103,93 м.<br>Смещение на восток: -2422,73 м. |
|                                              |             | Копировать координаты в расчет                                   |

| Координаты цели:<br>Глубина по вертикали, м: | 2799,98 冒   |              |
|----------------------------------------------|-------------|--------------|
| E                                            | 🗸 Локальные | 🗌 Глобальные |
| Смещение на север, м:                        | -103,93     | 7457408,01   |
| Смещение на восток, м:                       | -2422,73    | 484092,16    |
| Имя цели: Цель отсутст                       | вует        | V            |

После копирования координат необходимо на форме проектирования выполнить расчет профиля.

| Плоская дуга на направление Участок стаб                                                                         | илизации Дуга-Прямая-Дуга                                                                                    |
|----------------------------------------------------------------------------------------------------|----------------------------------------------------------------------------------------------------|
| Направление касательной в конечной точке<br>Ненитный угол, град: 80,00                                           | Координаты цели:<br>Глубина по вертикали, м: 2799,98 🗐                                                       |
| азимутальный угол, град: 300,00<br>Совместить зенит и азимут относительно<br>выбранной цели:<br>Цель отсутствует | Локальные Глобальные<br>Смещение на север, м: -103,93 7457408,01<br>Смещение на восток, м -2422,73 484092,16 |
| ∑ стабилизация Дуга-прямая<br>эжение<br>h 2Dv DC DE FS Pol Показать а                                            | анализируемые стволы Метки в 2Dh Фон отображения в 2I Смещение на север: -1                                  |
|                                                                                                    | Смещение на восток:-                                                                                         |

6. В настройках отчета по профилю появилась возможность задать глубину, с которой будет начинаться интерполяция.

| Отчёт                                                                                     | ×                                              |
|-------------------------------------------------------------------------------------------|------------------------------------------------|
| Инклинометрия                                                                             |                                                |
| Интерполяция по стволу профиля<br>Шаг интерполяции, м<br>Вывод интервала профиля<br>от, м | 10 от, м 3400 ✓ замеры<br>0 до, м 3873,9806852 |
|                                                                                           | 🖲 по стволу 🔵 по вертикали                     |
| Добавить в общий отчет<br>ПОбсадные колонны                                               | Дополнительные таблицы<br>П Обсадные колонны   |

6. В проектировании профиля появилась возможность задать цветовую заливку каждому методу.

| 570,5     | 5 -17,04    | -167,36       | 168,23       | 264,19 |   | 1,000      | 264,19        | 1,000   | 5,863      |  |
|-----------|-------------|---------------|--------------|--------|---|------------|---------------|---------|------------|--|
| 24        |             | Настройка таб | Samuel       |        | 1 | 0,000      | 0,00          | 0,000   | 0,000      |  |
| 26        |             | Пастройка нас | ынцы         |        |   | 1 000      | 52 56         | 0.751   | 0 770      |  |
|           | Цвета метод | цов           |              | •      |   | Ј-профиль  | o (custo      | m)      | -          |  |
|           | Перемещен   | ие колонок    |              |        |   | S-профили  | ь (custo      | om)     | -          |  |
| _         | -           |               |              |        |   | Простр. кр | оивая (о      | custom) | -          |  |
| <b>\$</b> | Видимость н | колонок       |              | •      |   | Плоская д  | уга на точку  | (cus    | tom) 🗸     |  |
|           | Сохранить г | параметры кол | юнок         |        |   | Плоская д  | уга на направ | вление  | (custoi 🗸  |  |
| B         | Загрузить п | араметры коло | онок по умол | чанию  |   | Стабилиза  | ция (с        | ustom)  | -          |  |
|           |             | - F F         | ,,           |        |   | Дуга-Прям  | иая-Дуга      | (custom | n) -       |  |
|           |             |               |              |        |   | Обратное   | проектирова   | ние     | (custom) - |  |
|           |             |               |              |        |   | Цвета по у | молчанию      |         |            |  |

При задании цвета меняется заливка столбцов «№» и «Тип участка»

| Азимут<br>смещения,<br>град | Пространств.<br>интенсив.,<br>град/10 м | Угол<br>установки<br>отклон., град | Интенсив.<br>по зениту,<br>град/10 м | Интенсив.<br>по азимуту,<br>град/10 м | Ин<br>слож<br>бур | декс<br>сности<br>ения | Тип участка                       | Комментарий               |      |  |
|-----------------------------|-----------------------------------------|------------------------------------|--------------------------------------|---------------------------------------|-------------------|------------------------|-----------------------------------|---------------------------|------|--|
| 0,00                        | 0,000                                   | 0,00                               | 0,000                                | 0,000                                 |                   | 0,00                   | TIE LINE                          |                           |      |  |
| 0,00                        | 0,000                                   | 0,00                               | 0,000                                | 0,000                                 |                   | 0,00                   | STRAIGHT_TVD                      |                           |      |  |
| 264,19                      | 1,000                                   | 264,19                             | 1,000                                | 5,863                                 |                   | 4,42                   | OPT_AL_DLS                        |                           |      |  |
| 264 ***                     | 0.000                                   |                                    |                                      | 0.000                                 | 5                 | 5,60                   | OPT_AL_DLS                        |                           |      |  |
| 267                         |                                         | Настроика та                       | олицы                                |                                       |                   | 6,01                   | OPT_AL_DLS                        |                           |      |  |
|                             | Цвета мето,                             | дов                                |                                      | •                                     | •                 | J-nj                   | рофиль                            | (custom)                  | -    |  |
|                             | Перемещен                               | ние колонок                        |                                      |                                       |                   | S-профиль (custom)     |                                   |                           |      |  |
| ¥                           | Видимость                               | колонок                            |                                      | ,                                     | •                 | Про<br>Пло             | остр. кривая 📗<br>оская дуга на т | (custom)<br>очку (custom) | •    |  |
|                             | Сохранить і                             | параметры ко                       | лонок                                |                                       |                   | Пло                    | оская дуга на н                   | аправление (cust          | oi - |  |
| ₽°                          | Загрузить п                             | араметры кол                       | онок по ум                           | олчанию                               |                   | Ста                    | билизация                         | (custom)                  | -    |  |
|                             |                                         |                                    |                                      |                                       |                   | Дуг                    | а-Прямая-Дуг                      | a Yellow                  | -    |  |
|                             |                                         |                                    |                                      |                                       |                   | 06                     | ратное проекти                    | ирование (custom          | ) -  |  |
|                             |                                         |                                    |                                      |                                       |                   | Цве                    | та по умолчан                     | ию                        |      |  |

Цвета можно использовать стандартные из набора (выпадающий список) или задать самому на панели «Цвет» (кнопка «...»)

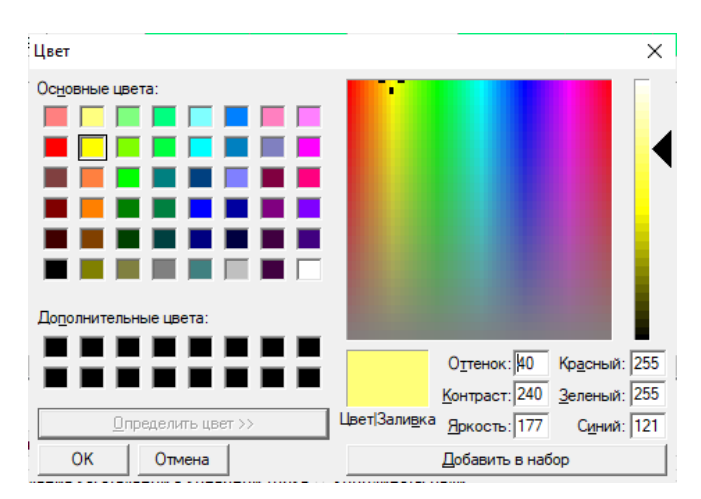

7. При формировании отчета в Excel к названиям вкладок дописывается название скважины.

| В                                                                                                    | С                                                                          | D            | F      | G | Н | I           | J | K              | L         | N           |  |  |
|----------------------------------------------------------------------------------------------------|----------------------------------------------------------------------------|--------------|--------|---|---|-------------|---|----------------|-----------|-------------|--|--|
| <u> </u>                                                                                             |                                                                            |              |        |   |   |             |   |                |           |             |  |  |
| Отчёт по инклинометрии                                                                               |                                                                            |              |        |   |   |             |   |                |           |             |  |  |
| Месторождение: Field, куст: Block скважина: well 10 ствол: S-1452                                    |                                                                            |              |        |   |   |             |   |                |           |             |  |  |
|                                                                                                    | Интервал анализа по стволу: от 0 м. до 3873,98 м. (шаг интерполяции 10 м.) |              |        |   |   |             |   |                |           |             |  |  |
|                                                                                                    |                                                                            |              |        |   |   |             |   |                |           |             |  |  |
| Система ге                                                                                           | еодезич. па                                                                | араметров (д | цатум) |   |   | CK-42       |   | Номер 6 градус | ной зоны: |             |  |  |
| Цилиндри                                                                                             | ческая про                                                                 | екция        |        |   |   | Gauss-Kruge | r | Геомагнитная м | одель     |             |  |  |
| 🕨 well 10_Инклинометрия well 10_Интерполяция / 3D визуализация / Горизонтальная проекция / Вертикаль |                                                                            |              |        |   |   |             |   |                |           | Вертикальна |  |  |
| o 🚹                                                                                                  |                                                                            |              |        |   |   |             |   |                |           |             |  |  |

8. В расчет глобальных координат добавились новые местные системы (МСК.\*\*\*).

| Система геодезич<br>параметров (дату      | м) МГС-84                                                                    | Дата 28.10.2020 🗸                                                              |
|-------------------------------------------|------------------------------------------------------------------------------|--------------------------------------------------------------------------------|
| Цилиндрическая<br>проекция                | UTM ~                                                                        | Номер б З9 🗹 Расчёт зоні                                                       |
| Геомагнитная<br>модель<br>модель описывае | UTM<br>Gauss-Kruger<br>Локальные системы<br>МСК02 - зона 1<br>МСК02 - зона 1 | <ul> <li>уточнённое эталонное<br/>геомагнитное поле</li> <li>2.2024</li> </ul> |
| Координаты                                | МСК16 - зона 1                                                               |                                                                                |
| 🖲 Широта, гр                              | МСК16 - зона 2<br>МСК16 - зона 3                                             | ігота, град 53,45861278 🗐                                                      |
| Смещение<br>север, м                      | МСК23 - зона 1<br>МСК23 - зона 2                                             | ещение 692031,0866<br>восток, м                                                |
|                                           | МСК38 - зона 2<br>МСК38 - зона 3                                             | ота, м 0,0000                                                                  |
| World Magnetic I                          | МСК38 - зона 4<br>МСК42 - зона 1<br>МСК42 - зона 2                           |                                                                                |

9. В отчете по анализу пересечений(Excel) добавилась информация о принадлежности к кусту.

|            | Отчёт по сближению стволов скважин                                       |                       |                                |                                                                                |                                          |                      |  |  |  |  |  |  |  |  |  |
|------------|--------------------------------------------------------------------------|-----------------------|--------------------------------|--------------------------------------------------------------------------------|------------------------------------------|----------------------|--|--|--|--|--|--|--|--|--|
| Мест       | орождение                                                                | : Федоровское         | , куст: 1117_Dr                | ill, скважина: 5698_4                                                          | 56, ствол: SIB+MWD                       | _Design #2           |  |  |  |  |  |  |  |  |  |
|            | Список скважин/стволов участвующих в анализе                             |                       |                                |                                                                                |                                          |                      |  |  |  |  |  |  |  |  |  |
|            | Список скважин/стволов участвующих в анализе                             |                       |                                |                                                                                |                                          |                      |  |  |  |  |  |  |  |  |  |
| Куст       | Скважина Ствол Тип ствола Тип инструмента Название инструмента Начало пр |                       |                                |                                                                                |                                          |                      |  |  |  |  |  |  |  |  |  |
| 1117_Drill | 5698_456                                                                 | SIB+MWD_De<br>sign #2 | исходный                       | ISCWSA                                                                         | PoorMag ISCWSA<br>Edit                   | от устья             |  |  |  |  |  |  |  |  |  |
| 9          | 882                                                                      | BS_1_IGN+ION          | анализируемый                  | систематическая<br>погрешность (W&dW)                                          | Poor magnetization                       | от устья             |  |  |  |  |  |  |  |  |  |
|            |                                                                          |                       |                                |                                                                                |                                          |                      |  |  |  |  |  |  |  |  |  |
| 9          | 882                                                                      | IGN                   | анализируемый                  | систематическая<br>погрешность (W&dW)                                          | Poor magnetization                       | от устья             |  |  |  |  |  |  |  |  |  |
| 9<br>9     | 882<br>882                                                               | IGN<br>KIT            | анализируемый<br>анализируемый | систематическая<br>погрешность (W&dW)<br>систематическая<br>погрешность (W&dW) | Poor magnetization<br>Poor magnetization | от устья<br>от устья |  |  |  |  |  |  |  |  |  |
| 9<br>9     | 882<br>882                                                               | IGN<br>KIT            | анализируемый<br>анализируемый | систематическая<br>погрешность (W&dW)<br>систематическая<br>погрешность (W&dW) | Poor magnetization<br>Poor magnetization | от устья<br>от устья |  |  |  |  |  |  |  |  |  |
| 9          | 882<br>882                                                               | IGN<br>KIT            | анализируемый<br>анализируемый | систематическая<br>погрешность (W&dW)<br>систематическая<br>погрешность (W&dW) | Poor magnetization<br>Poor magnetization | от устья<br>от устья |  |  |  |  |  |  |  |  |  |
| 9          | 882                                                                      | IGN<br>KIT            | анализируемый<br>анализируемый | систематическая<br>погрешность (W&dW)<br>систематическая<br>погрешность (W&dW) | Poor magnetization<br>Poor magnetization | от устья<br>от устья |  |  |  |  |  |  |  |  |  |

|                         | Опасные с                  | ближения                |                            |                  |                     | A                      | (усты: 1117 <u>-</u> | _Drill - 9; Cra  | зажины: 5698_456                        | IB+MWD_Design #2                            | 2 - IGN                                                 |                  |                     |                  |
|-------------------------|----------------------------|-------------------------|----------------------------|------------------|---------------------|------------------------|----------------------|------------------|-----------------------------------------|---------------------------------------------|---------------------------------------------------------|------------------|---------------------|------------------|
| Исходная                | скважина                   | Анализируе              | мая скважина               | Большая          | полуось             |                        | Координат<br>ск      | ты анализ.<br>в. |                                         |                                             |                                                         | R,               | м                   |                  |
| глубина по<br>стволу, м | глубина по<br>вертикали, м | глубина по<br>стволу, м | глубина по<br>вертикали, м | исх.<br>скважина | анализ.<br>скважина | Направ-<br>ление, град | север, м             | восток, м        | Мин. расстояние<br>в пространстве,<br>м | Мин. расстояние<br>в гориз.<br>плоскости, м | Мин. расстояние<br>в пространстве с<br>учетом ошибок, м | исх.<br>скважина | анализ.<br>скважина | Фактор сближения |
|                         |                            |                         |                            |                  |                     | Опасні                 | ые сближе            | ния отсут        | ствуют                                  |                                             |                                                         |                  |                     |                  |
|                         |                            |                         |                            |                  |                     |                        |                      |                  |                                         |                                             |                                                         |                  |                     |                  |

10. В горизонтальной и вертикальной проекциях добавилась возможность задавать параметры осей.

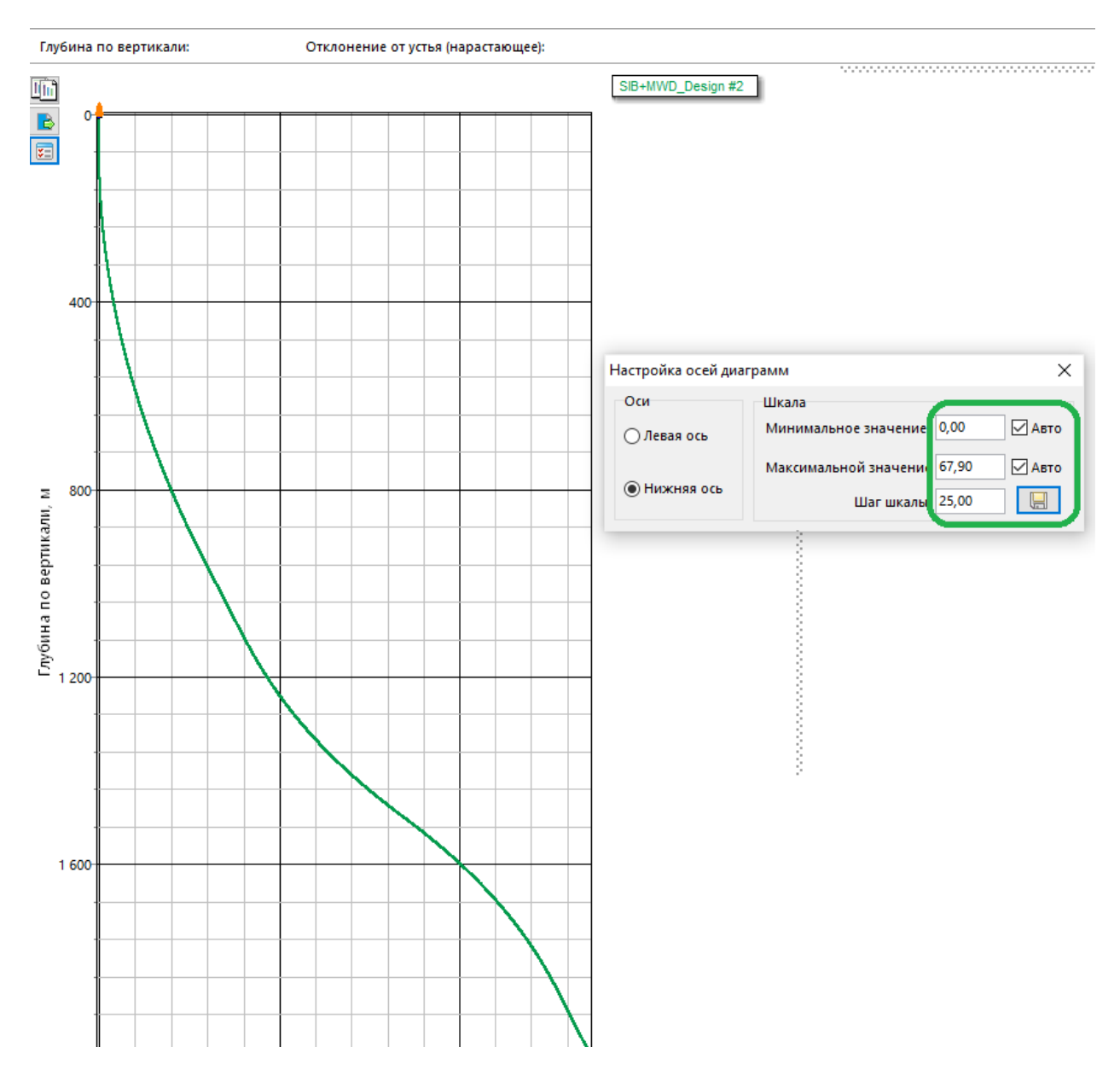

11. В методе проектирования «Дуга-Прямая-Дуга» появилась возможность до проектировать на другой ствол текущей скважины (Возвращение на ствол).

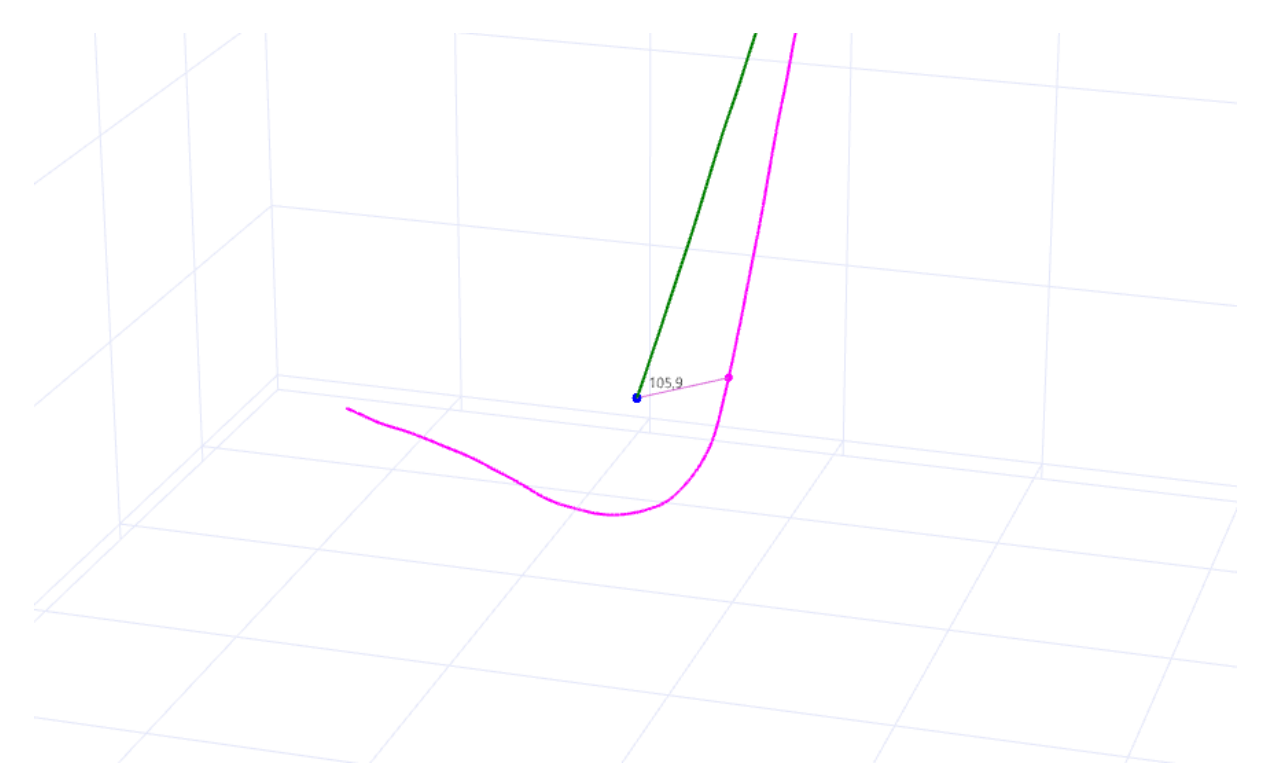

Выбираем необходимый ствол (куда нужно вернуться), задаем глубину по стволу этого ствола и задаем параметры метода. После расчета данная функция на рассчитанных данных скрывается.

| 338<br>339 | 1700,00                                                                                                    | 5,00        | 25,58       | 806,78    | 1626,80     | 1545,42        | 217,58               | -275,63                   | 351,        | ,16 308,     | 29 0,3        | 85 350,96        | 0,380   | -0,140     | 4,9 INC_AZ     | LINE     |              |
|------------|----------------------------------------------------------------------------------------------------|-------------|-------------|-----------|-------------|----------------|----------------------|---------------------------|-------------|--------------|---------------|------------------|---------|------------|----------------|----------|--------------|
| <          |                                                                                                    |             |             |           |             |                |                      |                           |             |              |               |                  |         |            |                |          |              |
| Посл       | е добавлен                                                                                                    | ния, вставк | и, удаления | метода пр | роектирован | ия или редакти | ровании па           | раметров ме               | тода проек  | тирования вь | полните "Расч | ēτ"              |         |            |                |          | 🗍 Расчёт (F2 |
| Ј-про      | профиль S-профиль Пространственная кривая Плоская дуга на точку Плоская дуга на направление Участок стабилизации Дуга-Прямая-Дуга                       |             |             |           |             |                |                      |                           |             |              |               |                  |         |            |                |          |              |
| 0          | Пространственная интенсивность 1: 2: Возвращение на ствол<br>Зенитный угол, град: Глубина по вертикали, м: Возвращение на ствол<br>Выберите ствол ION V |             |             |           |             |                |                      |                           |             |              |               |                  |         |            |                |          |              |
| 0          | Глубина п                                                                                                    | ю вертика   | ли          | 1:        | 2:          |                | Азимуталь            | ьный угол, гр             | ад:         |              |               | 🖂 Ла             | кальные | Глобальные | Глубина по ств | олу, м:  | 2000,00      |
| 0          | -<br>Длина уча                                                                                                    | астка стаби | ілизации:   | баланс и  | интенсивн.  |                | Совмести<br>выбранно | ть зенит и аз<br>ой цели: | имут относи | ительно      | Смещение на   | север, м:        |         |            | Добавить       | замеры и | сх. ствола   |
| 0          | плуоина п                                                                                                    | юстволу     |             |           |             |                | Цель отсутствует     |                           |             |              |               |                  |         |            |                |          | Возврат      |
| 0          | братное п                                                                                                    | роектиро    | вание       |           |             |                | 🗹 стаби              | илизация [                | дуга-прям   | кая          | Имя цели:     | Цель отсутствует |         | <u>~</u> 🔞 |                |          |              |
|            |                                                                                                    |             |             |           |             |                |                      |                           |             |              |               |                  |         |            |                |          |              |
| 220        | 1700.00                                                                                                    | 5.00        | 25.50       | 200 70    | 400         | 1000           | 545 42               | 217.50                    | 275.62      | 201.10       | 200.20        | 0.205            | 250.00  | 0.200      | 0.140          |          | INC 171 115  |
| 339        | 1865,50                                                                                                    | 165,50      | 55,00       | 14,66     | 5 175       | 57,08 1        | 675,70               | 310,38                    | -287,87     | 423,33       | 317,15        | 2,986            | 87,69   | 1,778      | -6,775         | 5,3      | OPT_AL_TL    |
| 340        | 2026,54                                                                                                    | 161,04      | 62,89       | 305,79    | 9 184       | 17,95 1        | 766,57               | 426,32                    | -333,32     | 541,16       | 321,98        | 3,625            | 257,16  | 0,490      | 6,901          | 5,6      | OPT_AL_TL    |
| 341        |                                                                                                    |             |             |           |             |                |                      |                           |             |              |               |                  |         |            |                |          | INSERT LINE  |

Если поставить галочку «добавить замеры исх. ствола», то к расчетным данным скопируются все замеры исходного ствола, глубина которых больше, чем у точки возврата.

|     | 1000 00 | 105.50 |       |        | 1777.00 | 4 6 7 6 7 6 | 240.20 | 207.07  | 100.00 | 242.45 | 2.000 | 07.00  | 4 770 | 6 776  |     |            |
|-----|---------|--------|-------|--------|---------|-------------|--------|---------|--------|--------|-------|--------|-------|--------|-----|------------|
| 339 | 1865,50 | 165,50 | 55,00 | 14,66  | 1757,08 | 1675,70     | 310,38 | -287,87 | 425,55 | 317,15 | 2,986 | 87,69  | 1,778 | -6,775 | 5,5 | OPI_AL_IL  |
| 340 | 2026,54 | 161,04 | 62,89 | 305,79 | 1847,95 | 1766,57     | 426,32 | -333,32 | 541,16 | 321,98 | 3,625 | 257,16 | 0,490 | 6,901  | 5,6 | OPT_AL_TL  |
| 41  | 2031,54 | 5,00   | 63,56 | 305,57 | 1850,21 | 1768,83     | 428,92 | -336,95 | 545,45 | 321,85 | 1,396 | 343,61 | 1,340 | -0,440 | 5,6 | INC_AZI_MD |
| 42  | 2036,54 | 5,00   | 64,13 | 305,53 | 1852,41 | 1771,03     | 431,53 | -340,60 | 549,75 | 321,72 | 1,142 | 356,39 | 1,140 | -0,080 | 5,6 | INC_AZI_MD |
| 43  | 2041,54 | 5,00   | 64,47 | 305,58 | 1854,58 | 1773,20     | 434,15 | -344,27 | 554,08 | 321,59 | 0,686 | 7,56   | 0,680 | 0,100  | 5,6 | INC_AZI_MD |
| 44  | 2046,54 | 5,00   | 64,64 | 305,80 | 1856,73 | 1775,35     | 436,79 | -347,93 | 558,43 | 321,46 | 0,523 | 49,49  | 0,340 | 0,440  | 5,6 | INC_AZI_MD |
| 45  | 2051,54 | 5,00   | 65,45 | 306,63 | 1858,84 | 1777,46     | 439,47 | -351,59 | 562,80 | 321,34 | 2,211 | 43,07  | 1,620 | 1,660  | 5,6 | INC_AZI_MD |
| 46  | 2056,54 | 5,00   | 66,20 | 307,57 | 1860,88 | 1779,50     | 442,22 | -355,23 | 567,22 | 321,23 | 2,279 | 49,02  | 1,500 | 1,880  | 5,6 | INC_AZI_MD |
| 47  | 2061,54 | 5,00   | 66,93 | 308,48 | 1862,87 | 1781,49     | 445,04 | -358,84 | 571,69 | 321,12 | 2,218 | 49,02  | 1,460 | 1,820  | 5,6 | INC_AZI_MD |
| 48  | 2066,54 | 5,00   | 67,42 | 308,94 | 1864,81 | 1783,43     | 447,93 | -362,44 | 576,19 | 321,02 | 1,296 | 40,96  | 0,980 | 0,920  | 5,6 | INC_AZI_MD |

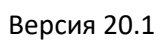

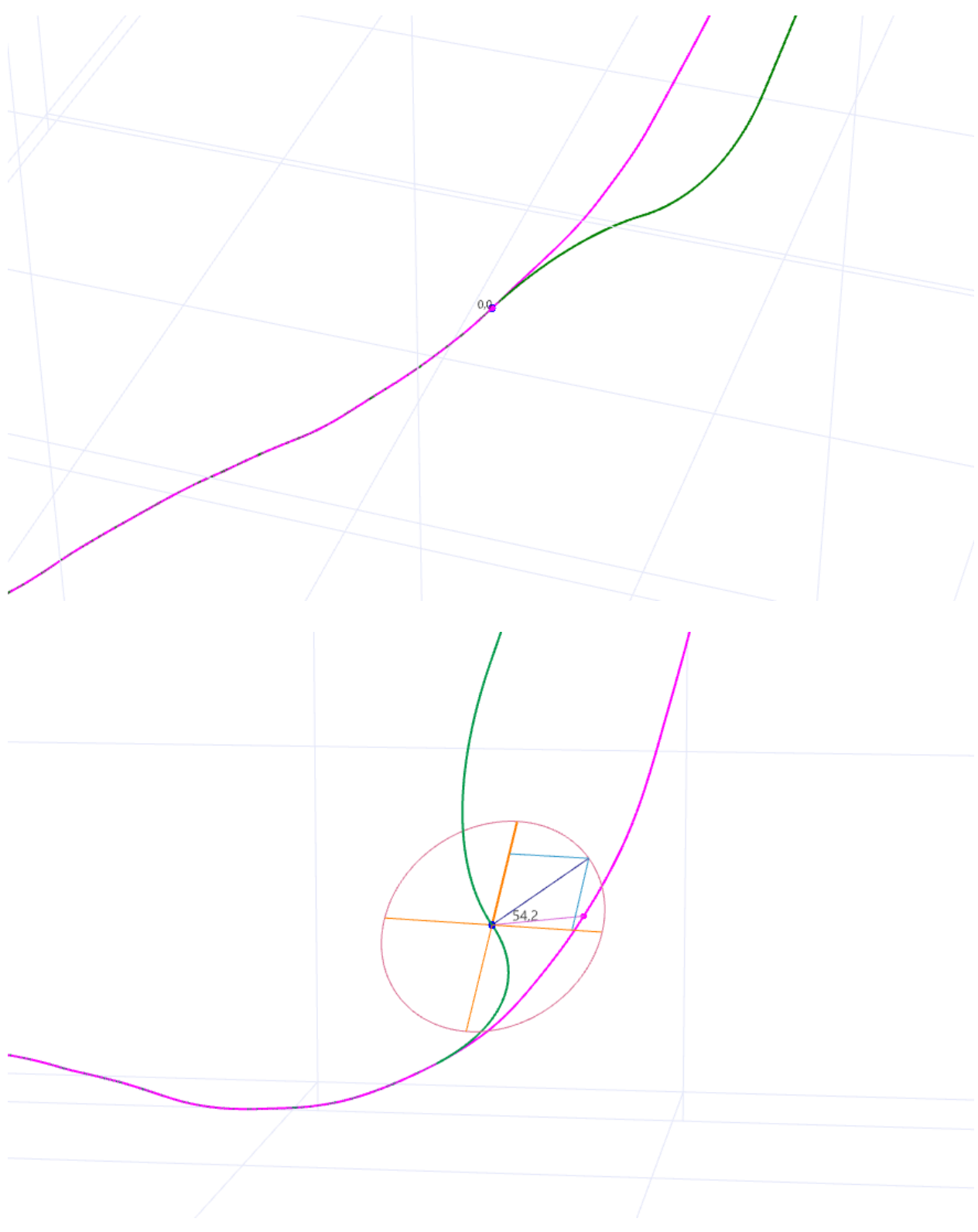

## Версия 20.2

12. В методе проектирования «Тангенциальный метод» появилась возможность проектировать профиль при начальном зенитном угле больше 90 градусов.

| 🔳 Проектиро                                                                                                    | вание v20.2                                                                                                    |                        |                      |                               |                                                                                                    |                                 |                                  |                             |                              |                                         |                                    |                                      |                                       |                                | -              | □ ×         |
|----------------------------------------------------------------------------------------------------|----------------------------------------------------------------------------------------------------|------------------------|----------------------|-------------------------------|----------------------------------------------------------------------------------------------------|---------------------------------|----------------------------------|-----------------------------|------------------------------|-----------------------------------------|------------------------------------|--------------------------------------|---------------------------------------|--------------------------------|----------------|-------------|
| 🔄 Вставить м                                                                                                    | иетод (Ins)                                                                                                    | 上 Удал                 | ить мет              | од (Del) 💢 С                  | чистить                                                                                                    | Отменить                        | 📕 Сохранить                      | вернут                      | ь Разбить и                  | метод Граф                              | ическое отобр                      | ажение                               | Нап                                   | равление а                     | азимута: дир   | рекционный  |
| Автоматиче                                                                                                    | ский пересч                                                                                                    | ёт данны:              | х инклин             | нометии (при и                | зменении пара                                                                                                    | метров мето                     | ода проектиро                    | вания) 🗌 Ко                 | онтроль поло                 | жения забоя                             | Объекты б                          | урения и зо                          | на контакта                           | Попра                          | вки            |             |
| № Глубина<br>по у<br>стволу, м                                                                                                    | Длина Зен<br>участка, уго.<br>м                                                                                                    | итный А<br>л, град     | Азимут,<br>град      | Вертикальная<br>глубина, м    | Вертикальная<br>глубина<br>(море), м                                                                                                    | Лок.<br>смещение<br>к северу, м | Лок.<br>смещение к<br>востоку, м | Отклонение<br>от устья, м   | Азимут<br>смещения,<br>град  | Пространств.<br>интенсив.,<br>град/10 м | Угол<br>установки<br>отклон., град | Интенсив.<br>по зениту,<br>град/10 м | Интенсив.<br>по азимуту,<br>град/10 м | Индекс<br>сложности<br>бурения | Тип участка    | Комментари  |
| 1 0.00                                                                                                    | 0.00                                                                                                    | 0.00                   | 0.00                 | 0.00                          | -43.23                                                                                                    | 0.00                            | 0.00                             | 0.00                        | 0.00                         | 0.000                                   | 0.00                               | 0.000                                | 0.000                                 | 0.00                           | TIE LINE       |             |
| 2 405.21                                                                                                    | 405.2                                                                                                    | 0.00                   | 0.00                 | 405.21                        | 361.98                                                                                                    | 0.00                            | 0.00                             | 0.00                        | 0.00                         | 0.000                                   | 0.00                               | 0.000                                | 0.000                                 | 0.00                           | SLANT          |             |
| 3 1344.73                                                                                                    | 939.52                                                                                                    | 90.50                  | 90.00                | 1000.00                       | 956.77                                                                                                    | 0.00                            | 600.00                           | 600.00                      | 90.00                        | 0.963                                   | 90.00                              | 0.963                                | 0.958                                 | 5.38                           | SLANT          |             |
| 4 1560.55                                                                                                    | 215.82                                                                                                    | 90.50                  | 90.00                | 998.12                        | 954.89                                                                                                    | 0.00                            | 815.81                           | 815.81                      | 90.00                        | 0.000                                   | 0.00                               | 0.000                                | 0.000                                 | 5.58                           | SLANT          | _           |
| 6 1945 39                                                                                                    | 345.20                                                                                                    | 86.54                  | 90.00                | 1020.00                       | 955.91                                                                                                    | 0.00                            | 1200.00                          | 1200.00                     | 90.00                        | 0.000                                   | 180.00                             | -1.000                               | 0.000                                 | 5.95                           | SLANT          |             |
| 7                                                                                                    | 545.20                                                                                                    | 00.34                  | 50,00                | 1020.00                       | 510.11                                                                                                    | 0.00                            | 1200.00                          | 1200,00                     | 50.00                        | 0.000                                   | 0.00                               | 0.000                                | 0.000                                 | 5.05                           | INSERT LINE    |             |
|                                                                                                    |                                                                                                    |                        |                      |                               |                                                                                                    |                                 |                                  |                             |                              |                                         |                                    |                                      |                                       |                                | HIJERT ENTE    |             |
| <                                                                                                    |                                                                                                    |                        |                      |                               |                                                                                                    |                                 |                                  |                             |                              |                                         |                                    |                                      |                                       |                                |                | >           |
| После добавле                                                                                                    | ния, вставки<br>-профиль Г                                                                                                    | і, удалени<br>Простран | ія метод<br>іственна | а проектирова<br>я кривая Пло | ния или редакти<br>ская дуга на точ                                                                                                    | ировании па<br>ку Плоска        | араметров мет<br>19 дуга на напр | ода проектир<br>авление Уча | ования выпо<br>асток стабили | лните "Расчёт<br>ізации Дуга-           | Трямая-Дуга                        |                                      |                                       |                                | P              | асчёт (F2)  |
| J-профиль S-профиль Пространственная кривая Плоская дуга на точку Плоская дуга на направление Участок стабилизации Дуга-Прямая-Дуга |                                                                                                    |                        |                      |                               |                                                                                                    |                                 |                                  |                             |                              |                                         |                                    |                                      |                                       |                                |                |             |
| Длина 1-учас                                                                                                    | Зафиксируйте любые два параметра Координаты цели:<br>Ланна Јауастка стабилизации м: 215.82 риссо изгори Глибина по велтикали м: 1020.00 🗐 Олуга (интенцияность)-повмая |                        |                      |                               |                                                                                                    |                                 |                                  |                             |                              |                                         |                                    |                                      |                                       |                                |                |             |
| Пространств                                                                                                    | енная интен                                                                                                    | сивность               |                      | 1.000                         | San Spins                                                                                                    | От                              | клонение, м:                     |                             | 600.0                        | О Смещен                                | ие на север, м                     |                                      | 0.00                                  | прямая-дуг                     | а (интенсивно  | сть)        |
| град/ юм:<br>Зенитный уго                                                                                                    | ол в конце п                                                                                                    | рофиля г               | грал:                | 86.54 🗸                       |                                                                                                    | A3                              | имут отклонен                    | ия грал:                    | 90.0                         | 10 Смашан                               |                                    | r 120                                |                                       | дуга (до вер                   | отикали)-прям  | ая          |
|                                                                                                    | an o konge nj                                                                                                    |                        |                      | 245.20                        |                                                                                                    |                                 |                                  |                             | 201                          | Смещен                                  | vie na bocrok, i                   | n. 125                               | Глу                                   | бина по ве                     | ртикали, м:    | 999.14      |
| длина 2-учас                                                                                                    | тка стабилиз                                                                                                    | зации, м:              |                      | 545.20                        |                                                                                                    | Им                              | ия цели: Це                      | ель отсутствуе              | F                            | × 🗹                                     |                                    |                                      | ۲                                     | прямая-дуг                     | а (интен.)-пря | мая (зенит) |
|                                                                                                    |                                                                                                    |                        |                      |                               |                                                                                                    |                                 |                                  |                             |                              |                                         |                                    |                                      |                                       |                                |                |             |
|                                                                                                    |                                                                                                    |                        |                      |                               |                                                                                                    |                                 |                                  |                             |                              |                                         |                                    |                                      |                                       |                                | _              | _           |
| 16 3203.29                                                                                                    | 65.00                                                                                                    | 90.50                  | 335.01               | 2427.99                       | 2370.28                                                                                                    | 250.32                          | -1304.60                         | 1328.40                     | 280.86                       | 1.000                                   | 0.10                               | 1.000                                | 0.002                                 | 6.02                           | INC_AZI_DLS    |             |
| 17 3253.29                                                                                                    | 50.00                                                                                                    | 90.50                  | 335.01               | 2427.55                       | 2369.84                                                                                                    | 295.64                          | -1325.73                         | 1358.29                     | 282.57                       | 0.000                                   | 0.00                               | 0.000                                | 0.000                                 | 6.04                           | STRAIGHT_MD    |             |
| 18 3874.80                                                                                                    | 621.51                                                                                                    | 90.50                  | 335.01               | 2422.13                       | 2364.42                                                                                                    | 858.95                          | -1588.26                         | 1805.65                     | 298.41                       | 0.000                                   | 0.00                               | 0.000                                | 0.000                                 | 6.24                           | SLANT          |             |
| 19 3979.82                                                                                                    | 105.01                                                                                                    | 80.00                  | 334.83               | 2430.81                       | 2373.10                                                                                                    | 953.61                          | -1632.56                         | 1890.67                     | 300.29                       | 1.000                                   | 180.98                             | -1.000                               | -0.017                                | 6.30                           | SLANT          |             |
| 20                                                                                                    |                                                                                                    |                        |                      |                               |                                                                                                    |                                 |                                  |                             |                              |                                         |                                    |                                      |                                       |                                | INSERT LINE    |             |
| <                                                                                                    |                                                                                                    |                        |                      |                               |                                                                                                    |                                 |                                  |                             |                              |                                         |                                    |                                      |                                       |                                |                | >           |
| После добавлен                                                                                                    | ния, вставки,                                                                                                    | удалени:               | я метода             | проектирован                  | ия или редакти                                                                                                    | ровании па                      | раметров мето                    | ода проектиро               | вания выпол                  | ните "Расчёт"                           |                                    |                                      |                                       |                                | 冒 Pa           | счёт (F2)   |
| Ј-профиль S-                                                                                                    | профиль Г                                                                                                    | Іространо              | ственная             | кривая Плос                   | кая дуга на точн                                                                                                    | ку Плоска                       | я дуга на напра                  | авление Уча                 | сток стабилиз                | зации Дуга-Г                            | рямая-Дуга                         |                                      |                                       |                                |                |             |
| Зафиксируйт                                                                                                    | е любые два                                                                                                    | парамет                | ра                   |                               |                                                                                                    | Кос                             | рдинаты цели:                    |                             |                              |                                         |                                    |                                      |                                       | ангенциалы                     | ный метод      |             |
| Длина 1-участ                                                                                                    | тка стабилиз                                                                                                    | ации, м:               |                      | 621.51                        | выход на г                                                                                                    | цель Глу                        | бина по верти                    | кали, м:                    | 2430.81                      | Ĩ                                       |                                    |                                      | 0                                     | дуга (интенс                   | ивность)-прям  | ая          |
| Пространстве                                                                                                    | енная интен                                                                                                    | сивность               |                      | 1 000                         | and a state of the state of the |                                 |                                  |                             | 775.0                        |                                         |                                    |                                      |                                       | прямая-дуга                    | интенсивнос    | ты          |
| град/10м:                                                                                                    |                                                                                                    |                        |                      | 1.000                         |                                                                                                    | On                              | огонение, м:                     |                             | 726.0                        | Смещен                                  | е на север, м:                     | 953                                  |                                       |                                | тикали)-прома  |             |
| Зенитный уго                                                                                                    | л в конце пр                                                                                                    | офиля, г               | рад:                 | 80.00                         |                                                                                                    | Asu                             | імут отклонени                   | ия, град:                   | 0.0                          | О Смещени                               | е на восток, м                     | -1632                                | 2.56                                  | ала до вер                     | опсалиј-пряма  | 422 13      |
| Длина 2-участ                                                                                                    | тка стабилиз                                                                                                    | ации, м:               |                      | 0.00                          |                                                                                                    | Им                              | я цели: ТЗ                       |                             |                              | ~ 🔞                                     |                                    |                                      | Глуе                                  | оина по вер                    | тикали, м: 2   | ая (зенит)  |
|                                                                                                    |                                                                                                    |                        |                      |                               |                                                                                                    |                                 |                                  |                             |                              |                                         |                                    |                                      |                                       | приная-дуга                    | циптенартрам   | ая (эснит)  |
|                                                                                                    |                                                                                                    |                        |                      |                               |                                                                                                    |                                 |                                  |                             |                              |                                         |                                    |                                      |                                       |                                |                |             |

13. В отчете по анализу пересечений (Word) добавилась информация о принадлежности к кусту, а в таблицах минимальных сближений появился параметр — «абсолютная отметка».

| Г |                 |   |                     |                  | Сп               | Список скважин/стволов участвующих в а |                        |                                       |                             |  |  |  |  |  |
|---|-----------------|---|---------------------|------------------|------------------|----------------------------------------|------------------------|---------------------------------------|-----------------------------|--|--|--|--|--|
| I | Куст            |   | Скважина            | Ств              | ол               | Т                                      | ип ствола              | Тип инст                              | румента                     |  |  |  |  |  |
|   | 1               |   | 33                  | пилот            |                  | исх                                    | одный                  | систематиче                           | еская<br>ь (W&dW)           |  |  |  |  |  |
|   | 1               | _ | 36                  | dart             |                  | 949                                    |                        | систематиче<br>погрешности            | шности<br>еская<br>ь (W&dW) |  |  |  |  |  |
|   |                 |   |                     | φακι             |                  | ana                                    | пизирусмыи             | систематическая<br>погрешность (W&dW) |                             |  |  |  |  |  |
|   | 10              | - | 12                  | замеры           |                  | ана                                    | пизируемый             | систематическая<br>погрешность (W&dW) |                             |  |  |  |  |  |
|   |                 |   |                     |                  |                  |                                        |                        | систематическая<br>погрешность (W&dW) |                             |  |  |  |  |  |
|   |                 |   |                     |                  |                  |                                        | c                      |                                       | - ,                         |  |  |  |  |  |
| Г |                 |   |                     |                  | Исхо             | олная                                  | скважина               | Анапиз                                | скважина                    |  |  |  |  |  |
|   | Куст<br>анализ. | C | Скважина<br>анализ. | Ствол<br>анализ. | глубин<br>стволу | а по<br>/, м                           | абсолют.<br>отметка, м | глубина по<br>стволу, м               | абсолют.<br>отметка, м      |  |  |  |  |  |
|   | 1               | 3 | 36                  | факт             | 40.00            |                                        | -1/5./1                | 39.14                                 | -176.02                     |  |  |  |  |  |
|   | 10              | 7 | 12                  | замеры           | 220.00           |                                        | -0.95                  | 250.42                                | 22.60                       |  |  |  |  |  |
|   |                 |   |                     |                  |                  |                                        |                        |                                       |                             |  |  |  |  |  |

Мегионская свита - К1/mg

-1 000

-500

Ó

-1 500

14. В инклинометрии на вкладке «Вертикальная проекция - развёртка» добавилось отображение стратиграфии.

В настройках отображения на вкладке «Геология-стратиграфия» можно включить отображение, а также задать цвет, ширину и прозрачность заливки пласта.

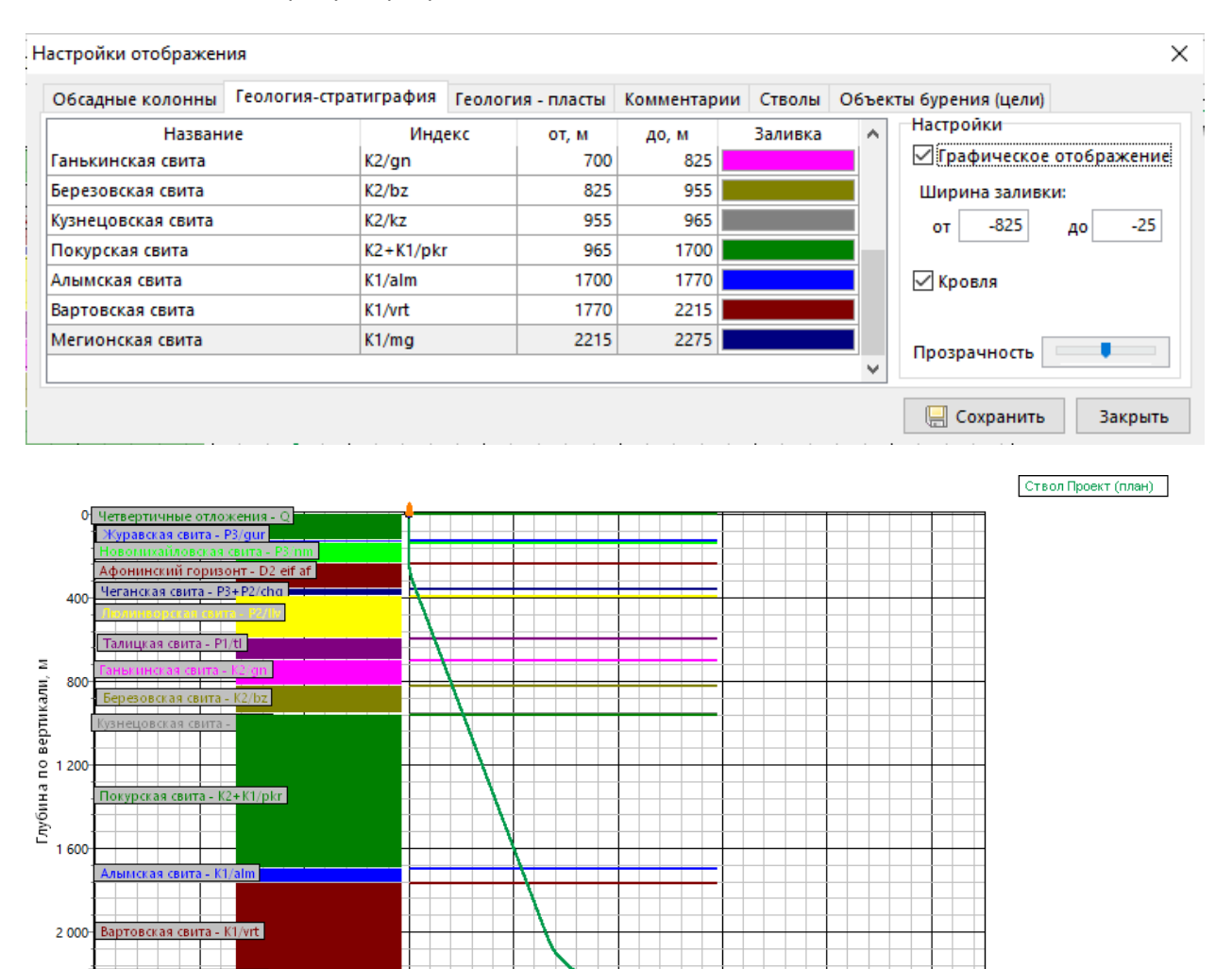

15. В настройках отображения на вкладке «Геология-пласты» появилась возможность включать или выключать водоносные пласты.

1 000

1 500

2 000

2 500

500

Отклонение от устья, м

| Обсадные колонны Ге     | ология-страт            | играфия Г                | еология - пласт           | ы Комментар | оии Стволы | Объекты бурения (цели)                    |
|-------------------------|-------------------------|--------------------------|---------------------------|-------------|------------|-------------------------------------------|
| Геологический пласт     | Глубина по<br>стволу, м | Глубина по<br>вертикали, | о Мощность<br>м пласта, м | Цвет линий  | Заливка пл | аста Настройки<br>Прафическое отображение |
| Галит                   | 621.3                   | 600                      | .0 100.0                  |             |            | ПКонцентарий                              |
| Нефть-К1/alm (AB1 ^1-2) | 1846.4                  | 1746                     | .0 17.0                   |             |            | Сомментарии                               |
| Нефть-К1/vrt (АВ1 ^3)   | 1872.0                  | 1770                     | .0 13.0                   |             |            | Размер шрифта 🛛 8 📮                       |
| Газ-K1/vrt              | 1882.7                  | 1780                     | .0 20.0                   |             |            | Цвет фона 🗨 …                             |
| Нефть-К1/mg (БВ8 ^1-2)  | 2476.9                  | 2230                     | .0 6.0                    |             |            |                                           |
|                         | •                       |                          |                           |             |            | нефтенотекучие водоносные                 |

16. В анализ пересечений добавлены следующие приборы, описанные по модели ISCWSA:

- BLIND (A026Ua).
- INC-ONLY (A027Ua).
- INC-ONLY\_PLANNED\_5\_DEG (A028Ua).
- UNKNOWN (A029Ua).
- BLIND+TREND (B022Ua)

# Эллипс неопределенности

| Owollf/dWardt       Poor magnetizativ       Параметры инструмента       1       OL         ISCWSA       MWD Rev4       Imagnetizativ       Imagnetizativ <th>-Тип мод</th> <th>ели - инструмент</th> <th>Ошибки</th> <th>(sigma)</th> <th>Mc</th>                                                                                                    | -Тип мод       | ели - инструмент                               | Ошибки     | (sigma)       | Mc       |
|----------------------------------------------------------------------------------------------------|----------------|------------------------------------------------|------------|---------------|----------|
| ISCWSA       Image: American structure       Поверхность 2.7955       Image: American structure       He         MWD Rev0       MWD Rev2       Image: American structure       Image: American structure <td>⊖Wollf</td> <td>/dWardt Poor magnetizati</td> <td>Параметр</td> <td>оы 1<br/>нта 1</td> <td>Οι</td>                                                                                                    | ⊖Wollf         | /dWardt Poor magnetizati                       | Параметр   | оы 1<br>нта 1 | Οι       |
| <ul> <li>ISCWSA</li> <li>MWD Rev4</li> <li>MWD Rev0</li> <li>MWD Rev2</li> <li>MWD Rev3</li> <li>MWD FAG Rev3</li> <li>MWD+AX Rev4</li> <li>MWD+AX Rev4</li> <li>MWD+AX Rev4</li> <li>T60.0</li> <li>MWD+AX Rev4</li> <li>T60.0</li> <li>MWD+AX Rev3</li> <li>MWD+AX Rev4</li> <li>T60.0</li> <li>MWD+AX Rev4</li> <li>T60.0</li> <li>MWD+AX Rev4</li> <li>T60.0</li> <li>MWD+AX Rev3</li> <li>T60.0</li> <li>MWD+AX Rev4</li> <li>T60.0</li> <li>MWD+AX Rev3</li> <li>T60.0</li> <li>MWD+AX Rev4</li> <li>T60.0</li> <li>MWD+AX Rev4</li> <li>T60.0</li> <li>MWD+AX Rev3</li> <li>T1.1</li> <li>T60.0</li> <li>MWD+AX Rev4</li> <li>T7.3</li> <li>T1.1</li> <li>T60.0</li> <li>MWD+AX+SAG Rev3 Floating Rig</li> <li>T1.2</li> <li>T1.2</li> <li>T1.0</li> <li>T1.0</li></ul>                                                                                                    |                |                                                | Поверхни   | ость          | He       |
| MWD Rev0         MWD Rev2           MWD Rev3         e         Lateral         Vertical           338.0         MWD+AX Rev3         e         Lateral         Vertical           338.0         MWD+AX Rev3         r.3         9.1         1.1           760.0         MWD+AX Rev4         r.3         9.1         3.1           1263.0         Wireline_GIS         3.0         16.6         5.5           1583.0         MWD+AX FAG Rev3 Floating Rig         3.0         16.6         5.5           1583.0         MWD+AX SAG Rev3 Floating Rig         3.0         16.6         5.5           1583.0         MWD+AX+SAG Rev3 Floating Rig         3.1         2.9.8         9.7           268.0         PoorMag ISCWSA Standard         3.3         32.7         11.0           2268.0         PoorMag ISCWSA Edit         3.3         32.7         11.0           2287.0         GYRO-GMO         18         39.6         15.5           2470.0         INC-ONLY (A027Ua)         1         39.9         15.7           2490.0         INC-ONLY PLANNED_5_DEG (A028Ua)         2         40.3         16.0           2530.0         89.73         0.00         2232.6         1         <                                                                                                    | ISCW           | SA MWD Rev4                                    | эллипсои   | да 2.7955     | О.       |
| Image: Market of the stress of the stress |                | MWD Rev0                                       |            |               |          |
| Mc         MWD Rev3         e         Lateral         Vertical           MD         MWD+SAG Rev3         e         Lateral         Vertical           338.0         MWD+AX Rev3         2.7         3.1         1.1           760.0         MWD+AX Rev4         7.3         9.1         3.1           1263.0         MWD+AX Rev4         7.3         9.1         3.1           1263.0         Wireline_GIS         3.0         16.6         5.5           1583.0         MWD Rev3 Floating Rig         3.0         16.6         5.5           1583.0         MWD+AX SAG Rev3 Floating Rig         5.6         21.3         7.0           2155.0         PoorMag ISCWSA Standard         3.3         32.7         11.0           2268.0         PoorMag ISCWSA Edit         3.3         32.7         11.0           2287.0         GYRO-GMS-ISGYRO-DP         3.6         33.1         11.2           2470.0         EUND (A026Ua)         1         39.9         15.7           2490.0         INC-ONLY (A027Ua)         1         39.9         15.7           2490.0         UNKNOWN (A029Ua)         2         40.3         16.0           2530.0         89.75         0.00 <td></td> <td>MWD Rev2</td> <td></td> <td></td> <td></td>                                                                                                    |                | MWD Rev2                                       |            |               |          |
| MWD         Rev4           MD         MWD+SAG Rev3         e         Lateral         Vertical           338.0         MWD+AX Rev3         2.7         3.1         1.1           760.0         MWD+AX Rev4         7.3         9.1         3.1           1263.0         MWD Rev3 Floating Rig         8.0         16.6         5.5           1263.0         MWD Rev3 Floating Rig         5.6         21.3         7.0           2155.0         MWD +XX SAG Rev3 Floating Rig         5.6         21.3         7.0           2155.0         PoorMag ISCWSA Standard         3.3         32.7         11.0           2268.0         PoorMag ISCWSA Edit         3.3         32.7         11.0           2287.0         GYRO-GMS-ISGYRO-DP         8.6         33.1         11.2           2470.0         EUND (A026Ua)         18         39.6         15.5           2478.0         INC-ONLY (A027Ua)         1         39.9         15.7           2490.0         UNKNOWN (A029Ua)         2         40.3         16.0           2530.0         89.75         0.00         2232.6         1.1         41.7         17.1           2975.0         89.75         0.00         2232.                                                                                                    | <u> 11 1</u> 1 | Md MWD Rev3                                    | e p        | асчета        |          |
| MD         MWD+SAG Rev3         e         Lateral         Vertical           338.0         MWD+AX Rev3         2.7         3.1         1.1           760.0         MWD+AX Rev4         7.3         9.1         3.1           1263.0         MWD+AX Rev3         7.3         9.1         3.1           1263.0         MWD+SAG Rev3         7.3         9.1         3.1           1263.0         MWD+SAG Rev3 Floating Rig         5.6         21.3         7.0           2155.0         MWD+SAG Rev3 Floating Rig         5.6         21.3         7.0           2155.0         PoorMag ISCWSA Standard         3.3         32.7         11.0           2268.0         PoorMag ISCWSA Edit         3.3         32.7         11.0           2287.0         GYRO-GMS-ISGYRO-DP         3.6         33.1         11.2           2470.0         EUND (A026Ua)         18         39.6         15.5           2478.0         INC-ONLY (A027Ua)         1         39.9         15.7           2490.0         UNKNOWN (A029Ua)         2         40.3         16.0           2530.0         89.75         0.00         2232.6         1.1         41.7         17.1           2975.0                                                                                                    |                | MWD Rev4                                       |            |               |          |
| 338.0     MWD+AX Rev3     2.7     3.1     1.1       760.0     MWD+AX Rev4     7.3     9.1     3.1       1263.0     MWD+AX SAG Rev3     7.3     9.1     3.1       1263.0     Wireline_GIS     8.0     16.6     5.5       1583.0     MWD+SAG Rev3 Floating Rig     5.6     21.3     7.0       2155.0     PoorMag ISCWSA Standard     8.3     32.7     11.0       2268.0     PoorMag ISCWSA Edit     3.3     32.7     11.0       2287.0     GYRO-GMS-ISGYRO-DP     8.6     33.1     11.2       2470.0     BLIND (A026Ua)     1     39.9     15.7       2478.0     INC-ONLY (A027Ua)     1     39.9     15.7       2490.0     UNKNOWN (A029Ua)     2     40.3     16.0       2530.0     89.75     0.00     2232.6     1.1     41.7     17.1       2975.0     89.75     0.00     2234.6     28.9     57.9     28.8                                                                                                    | MD             | MWD+SAG Revs                                   | e          | Lateral       | Vertical |
| 760.0     MWD+AX+SAG Rev3     7.3     9.1     3.1       1263.0     Wireline_GIS     3.0     16.6     5.5       1583.0     MWD+SAG Rev3 Floating Rig     5.6     21.3     7.0       2155.0     MWD+AX+SAG Rev3 Floating Rig     5.6     21.3     7.0       2155.0     MWD+AX+SAG Rev3 Floating Rig     3.1     29.8     9.7       2268.0     PoorMag ISCWSA Standard     8.3     32.7     11.0       2287.0     GYRO-GMS-ISGYRO-DP     8.6     33.1     11.2       2470.0     BLIND (A026Ua)     8     39.6     15.5       2478.0     INC-ONLY (A027Ua)     1     39.9     15.7       2490.0     UNKNOWN (A029Ua)     2     40.3     16.0       2530.0     89.75     0.00     2232.6     1.1     41.7     17.1       2975.0     89.75     0.00     2234.6     28.9     57.9     28.8                                                                                                    | 338.0          | MWD+AX Rev4                                    | 2.7        | 3.1           | 1.1      |
| 1263.0         Wireline_GIS<br>MWD Rev3 Floating Rig         3.0         16.6         5.5           1583.0         MWD+SAG Rev3 Floating Rig         5.6         21.3         7.0           2155.0         MWD+AX+SAG Rev3 Floating Rig         5.6         21.3         7.0           2155.0         MWD+AX+SAG Rev3 Floating Rig         5.6         21.3         7.0           2268.0         PoorMag ISCWSA Standard         5.6         33.1         29.8         9.7           2268.0         PoorMag ISCWSA Edit         5.6         33.1         11.2           2470.0         GYRO-GMS-ISGYRO-DP         5.6         33.1         11.2           2470.0         BLIND (A026Ua)         18         39.6         15.5           2478.0         INC-ONLY (A027Ua)         1         39.9         15.7           2490.0         UNKNOWN (A029Ua)         1         39.9         15.7           2490.0         UNKNOWN (A029Ua)         2         40.3         16.0           2530.0         89.75         0.00         2232.6         1         1         41.7         17.1           2975.0         89.75         0.00         2234.6         28.9         57.9         28.8 <td>760.0</td> <td>MWD+AX+SAG Rev3</td> <td>7.3</td> <td>9.1</td> <td>3.1</td>                                                                                                    | 760.0          | MWD+AX+SAG Rev3                                | 7.3        | 9.1           | 3.1      |
| 1583.0         MWD+SAG Rev3 Floating Rig         5.6         21.3         7.0           2155.0         MWD+AX+SAG Rev3 Floating Rig         3.1         29.8         9.7           2268.0         PoorMag ISCWSA Standard         3.3         32.7         11.0           2287.0         GYRO-GMS-ISGYRO-DP         3.6         33.1         11.2           2470.0         GYRO-DEMO         3.6         33.1         11.2           2478.0         INC-ONLY (A027Ua)         1         39.9         15.7           2490.0         UNKNOWN (A029Ua)         2         40.3         16.0           2530.0         89.73         0.00         2232.6         1.1         41.7         17.1           2975.0         89.75         0.00         2234.6         28.9         57.9         28.8                                                                                                    | 1263.0         | Wireline_GIS<br>MWD Rev3 Floating Rig          | 8.0        | 16.6          | 5.5      |
| 2155.0         MWD+AX+SAG Rev3 Floating Rig<br>PoorMag ISCWSA Standard<br>PoorMag ISCWSA Edit         3.1         29.8         9.7           2268.0         PoorMag ISCWSA Edit         3.3         32.7         11.0           2287.0         GYRO-GMS-ISGYRO-DP         3.6         33.1         11.2           2470.0         GYRO-DEMO         1.8         39.6         15.5           2478.0         INC-ONLY (A027Ua)         1         39.9         15.7           2490.0         UNKNOWN (A029Ua)         2         40.3         16.0           2530.0         89.73         0.00         2232.6         1.1         41.7         17.1           2975.0         89.75         0.00         2234.6         28.9         57.9         28.8                                                                                                    | 1583.0         | MWD+SAG Rev3 Floating R                        | ig 5.6     | 21.3          | 7.0      |
| 2268.0         PoorMag ISCWSA Standard         3.3         32.7         11.0           2287.0         GYRO-GMS-ISGYRO-DP         3.6         33.1         11.2           2470.0         EUND (A026Ua)         8         39.6         15.5           2478.0         INC-ONLY (A027Ua)         1         39.9         15.7           2490.0         UNKNOWN (A029Ua)         2         40.3         16.0           2530.0         89.73         0.00         2232.6         1         1         41.7         17.1           2975.0         89.75         0.00         2234.6         28.9         57.9         28.8                                                                                                    | 2155.0         | MWD+AX+SAG Rev3 Floatin                        | ng Rig 8.1 | 29.8          | 9.7      |
| 2287.0         GYRO-GMS-ISGYRO-DP         3.6         33.1         11.2           2470.0         BLIND (A026Ua)         18         39.6         15.5           2478.0         INC-ONLY (A027Ua)         1         39.9         15.7           2490.0         UNKNOWN (A029Ua)         2         40.3         16.0           2530.0         89.73         0.00         2232.6         1.1         41.7         17.1           2975.0         89.75         0.00         2234.6         28.9         57.9         28.8                                                                                                    | 2268.0         | PoorMag ISCWSA Standard<br>PoorMag ISCWSA Edit | 8.3        | 32.7          | 11.0     |
| 2470.0         GYRO-DEMO           2470.0         BLIND (A026Ua)           2478.0         INC-ONLY (A027Ua)           1         39.9           2490.0         INC-ONLY (A027Ua)           2490.0         UNKNOWN (A029Ua)           2530.0         89.73         0.00           2975.0         89.75         0.00         2234.6           28.9         57.9         28.8                                                                                                    | 2287.0         | GYRO-GMS-ISGYRO-DP                             | 8.6        | 33.1          | 11.2     |
| 2478.0         INC-ONLY (A027Ua)         1         39.9         15.7           2490.0         INC-ONLY PLANNED_5_DEG (A028Ua)         2         40.3         16.0           2530.0         89.73         0.00         2232.6         3         1         41.7         17.1           2975.0         89.75         0.00         2234.6         28.9         57.9         28.8                                                                                                    | 2470.0         | BLIND (A026Ua)                                 | .8         | 39.6          | 15.5     |
| 2490.0         INC-ONLY_PLANNED_5_DEG (A028Ua)         .2         40.3         16.0           2530.0         89.73         0.00         2232.6         .1.1         41.7         17.1           2975.0         89.75         0.00         2234.6         28.9         57.9         28.8                                                                                                    | 2478.0         | INC-ONLY (A027Ua)                              | .1         | 39.9          | 15.7     |
| 2530.0         89 73         0.00         2232.6         3/.1         41.7         17.1           2975.0         89.75         0.00         2234.6         28.9         57.9         28.8           <                                                                                                    | 2490.0         | UNKNOWN (A029Ua)                               | (A028Ua)   | 40.3          | 16.0     |
| 2975.0 89.75 0.00 2234.6 28.9 57.9 28.8<br><                                                                                                    | 2530.0         | 89.73 0.00 2232.6                              | 1.1        | 41.7          | 17.1     |
| <                                                                                                    | 2975.0         | 89.75 0.00 2234.6                              | 28.9       | 57.9          | 28.8     |
| •                                                                                                    | <              |                                                |            |               |          |
|                                                                                                    | •              |                                                |            |               |          |

Covariance matrix

| A026Ua | Where no survey information was recorded or where the information no longer exists and there is no other supporting information to just |
|--------|----------------------------------------------------------------------------------------------------|
| A027Ua | Inclination only surveys for vertical wells with inclinations less than 5 deg (e.g. Totco Teledrift and Anderdrift)                     |
| A028Ua | Inclination only surveys for vertical wells with inclinations less than 5 deg (e.g. Totco Teledrift and Anderdrift)                     |
| A029Ua | For use when survey data exists at any interval not exceeding 200ft but the origin or legacy quality of the data is unknown.            |

Одновременное нажатие «Ctrl+Alt+A» добавляет 19 приборов в справочник «Инструмент (инклинометрия)», включая 3 прибора для скважин, буримых с плавучих платформ.

17. Добавлена система геодезических параметров (датум) – ГСК- 2011 (ГОСТ 32453-2017).

|                                             | φ.                    |                                     |              |
|---------------------------------------------|-----------------------|-------------------------------------|--------------|
| Система геодезически»<br>параметров (датум) | ГСК-2011 🗸            | Дата 17.12.20                       | 21 🗸         |
| Цилиндрическая<br>проекция Gaus             | s-Kruger 🗸 🗸          | Номер 6<br>град. зоны 12 🗸          | Расчёт зоны  |
| Геомагнитная<br>модель                      | IGRF 🗸                | уточнённое этало<br>геомагнитное по | онное<br>)ле |
| модель описывает пер                        | иод: от 01.01.1900 до | 31.12.2024                          |              |
|                                             |                       |                                     |              |
| Координаты                                  |                       |                                     |              |
| Координаты<br>Широта, град                  | 60.22881074           | Долгота, град 69.7                  | 5414373 冒    |

18. В методе «Дуга-Прямая-Дуга» («Дуга-Дуга») появилась возможность задавать пространственную интенсивность одной из дуг.

Если установить галочку «задан. интенсивн.», то одной из дуг можно задать пространственную интенсивность, в результате расчета будет рассчитанная пространственная интенсивность для другой дуги.

| 🔳 Проектирование v20.5 — 🗌 |                                             |                          |                           |                        |                                |                             |                      |                              |                                  |                           |                               |                                         |                                    | ×                                    |                                       |                                |                |             |        |
|----------------------------|---------------------------------------------|--------------------------|---------------------------|------------------------|--------------------------------|-----------------------------|----------------------|------------------------------|----------------------------------|---------------------------|-------------------------------|-----------------------------------------|------------------------------------|--------------------------------------|---------------------------------------|--------------------------------|----------------|-------------|--------|
| •                          | Вставит                                     | метод (In                | s) 📮 Уда                  | алить мет              | год (Del)  🗙                   | Очистить                    | 🦪 Отм                | енить                        | 📙 Сохранить                      | в Вернуть                 | Разбить м                     | етод Граф                               | ическое отобр                      | ажение                               |                                       |                                | Направление    | азимута: ис | тинный |
|                            | Автомати                                    | ческий пер               | ресчёт данн               | ых инкли               | нометии (при                   | изменении                   | парамет              | ров мето                     | ода проектиро                    | вания) 🗌 Ко               | нтроль полож                  | сения забоя                             | Объекты б                          | урения и зо                          | на контакта                           | Попра                          | вки            |             |        |
| N₽                         | Глубина<br>по<br>стволу, г                  | Длина<br>участка,<br>м   | Зенитный<br>угол, град    | Азимут,<br>град        | Вертикальна:<br>глубина, м     | вертикал<br>глуби<br>(море) | тыная<br>на см       | Лок.<br>нещение<br>северу, м | Лок.<br>смещение к<br>востоку, м | Отклонение<br>от устья, м | Азимут Г<br>смещения,<br>град | іространств.<br>интенсив.,<br>град/10 м | Угол<br>установки<br>отклон., град | Интенсив.<br>по зениту,<br>град/10 м | Интенсив.<br>по азимуту,<br>град/10 м | Индекс<br>сложности<br>бурения | Тип участка    | Комментарий |        |
| 1                          | 0.0                                         | 0.0                      | 0.000                     | 0.000                  | 0.                             | 5                           | -44.4                | 0.0                          | 0.0                              | 0.0                       | 0.000                         | 0.000                                   | 0.000                              | 0.000                                | 0.000                                 | 0.00                           | TIE LINE       |             |        |
| 2                          | 2 500.0                                     | 500.0                    | 0.000                     | 0.000                  | 500.                           | 0                           | 455.6                | 0.0                          | 0.0                              | 0.0                       | 0.000                         | 0.000                                   | 0.000                              | 0.000                                | 0.000                                 | 0.00                           | INC_AZI_MD     |             |        |
| 3                          | 3 750.                                      | 250.0                    | 50.000                    | 350.000                | 719.                           | 5                           | 675.1                | 100.8                        | -17.8                            | 102.3                     | 350.000                       | 2.000                                   | 350.000                            | 2.000                                | 14.000                                | 4.24                           | INC_AZI_MD     |             |        |
| 4                          | 916.                                        | 166.2                    | 31.126                    | 0.144                  | 845.                           | 3                           | 800.9                | 207.5                        | -28.8                            | 209.5                     | 352.090                       | 1.200                                   | 164.518                            | -1.136                               | 0.610                                 | 4.72                           | OPT_AL_TL_DLSF |             |        |
| 5                          | 1258.4                                      | 342.2                    | 62.966                    | 52.546                 | 1083.                          | 5 5                         | 1039.2               | 400.0                        | 100.0                            | 412.3                     | 14.036                        | 1.401                                   | 71.931                             | 0.930                                | 1.531                                 | 5.30                           | OPT_AL_TL_DLSF |             |        |
| (                          | 5                                           |                          |                           |                        |                                |                             |                      |                              |                                  |                           |                               |                                         |                                    |                                      |                                       |                                | INSERT LINE    |             |        |
| <                          |                                             |                          |                           |                        |                                |                             |                      |                              |                                  |                           |                               |                                         |                                    |                                      | >                                     |                                |                |             |        |
| По<br>J-r                  | сле добав<br>профиль                        | ления, вста<br>S-профил  | авки, удален<br>ь Простра | ния метод<br>анственна | ца проектиров<br>1я кривая Пл  | ания или р<br>оская дуга н  | едактиро<br>на точку | вании па                     | араметров мет<br>я дуга на напр  | авление Уча               | вания выпол                   | ните "Расчёт"<br>ации Дуга-I            | Прямая-Дуга                        |                                      |                                       |                                |                | Расчё       | r (F2) |
|                            |                                             |                          |                           |                        |                                |                             |                      | Направле                     | ние касательн                    | ой в конечной             | і точке — Коо                 | рлинаты цел                             | 14:                                |                                      |                                       |                                |                |             |        |
|                            | 🔿 Простр                                    | анственна                | я интенсив                | ность 1:               | 1.200                          | 2: 1                        | .401                 | енитный                      | і угол, град:                    | 62.9                      | 66 Глу                        | бина по верт                            | гикали, м: 🗾                       | 083.6                                |                                       |                                |                |             |        |
|                            | ○ Глубин                                    | а по верти               | кали                      | 1:                     | 845.3                          | 2: 8                        | 345.3                | зимутал<br>-                 | ьный угол, гра                   | д: 52.5                   | 46<br>CM                      | чиение на се                            | вер м:                             | 400.0                                | Глобальнь<br>6680342 3                |                                |                |             |        |
|                            | Длина                                       | участка ста              | абилизации                | : 🗌 бала<br>Г 🗹 зада   | нс интенсивн.<br>н. интенсивн. |                             | 0.0                  | совмести<br>выбранн          | іть зенит и ази<br>ой цели:      | мут относител             | ыно с<br>Сми                  | ещение на во                            | осток. м:                          | 100.0                                |                                       |                                |                |             |        |
|                            | <ul> <li>Глубин</li> <li>Обратно</li> </ul> | а по ствол<br>е проектиј | у<br>рование              | 1                      | <b>○</b> 2                     | 12                          | 258.4                | Цель отс                     | утствует<br>илизация             | дуга-прямая               | Им                            | а цели: С                               | твол - 1250                        |                                      | ~ @                                   |                                |                |             |        |
|                            |                                             |                          |                           |                        |                                |                             |                      |                              |                                  |                           |                               |                                         |                                    |                                      |                                       |                                |                |             |        |

Галочки «баланс интенсивн.» и «задан. интенсивн.» участвуют в расчете при задании параметра «Длина участка стабилизации» больше нуля.

|   | 🖪 Проект                | ирование v                  | -<br>20.5                  |                        |                                  |                                     |                                    |                                  |                                | _                           |                                         |                                    |                                      |                                       |                                |                | -       |           | ×    |
|---|-------------------------|-----------------------------|----------------------------|------------------------|----------------------------------|-------------------------------------|------------------------------------|----------------------------------|--------------------------------|-----------------------------|-----------------------------------------|------------------------------------|--------------------------------------|---------------------------------------|--------------------------------|----------------|---------|-----------|------|
|   | 🔊 Встави                | ть метод (In                | is) 📮 Уді                  | алить мет              | од (Del) 💢 С                     | чистить                             | Отменить                           | 📙 Сохранить                      | в 🔝 Вернута                    | Разбить и                   | иетод Графи                             | ическое отобр                      | ажение                               |                                       |                                | Направление    | азимут  | а: исти   | нный |
| C | Автомат                 | ический пе                  | ресчёт данн                | ых инкли               | нометии (при и                   | зменении пар                        | раметров мето                      | да проектиро                     | вания) 🗌 Ко                    | нтроль поло                 | жения забоя                             | 🗌 Объекты б                        | урения и зо                          | на контакта                           | Попра                          | вки            |         |           |      |
| Γ | № Глуби<br>по<br>стволу | на Длина<br>участка,<br>м м | Зенитный<br>угол, град     | Азимут,<br>град        | Вертикальная<br>глубина, м       | Вертикальна<br>глубина<br>(море), м | ая Лок.<br>смещение<br>к северу, м | Лок.<br>смещение к<br>востоку, м | Отклонение<br>от устья, м      | Азимут<br>смещения,<br>град | Пространств.<br>интенсив.,<br>град/10 м | Угол<br>установки<br>отклон., град | Интенсив.<br>по зениту,<br>град/10 м | Интенсив.<br>по азимуту,<br>град/10 м | Индекс<br>сложности<br>бурения | Тип участка    | Коммент | арий      |      |
|   | 1 (                     | 0.0                         | 0.000                      | 0.000                  | 0.0                              | -44                                 | 4.4 0.0                            | 0.0                              | 0.0                            | 0.000                       | 0.000                                   | 0.000                              | 0.000                                | 0.000                                 | 0.00                           | TIE LINE       |         |           |      |
|   | 2 50                    | 0.0 500.0                   | 0.000                      | 0.000                  | 500.0                            | 455                                 | 5.6 0.0                            | 0.0                              | 0.0                            | 0.000                       | 0.000                                   | 0.000                              | 0.000                                | 0.000                                 | 0.00                           | INC_AZI_MD     |         |           |      |
|   | 3 75                    | ).0 250.0                   | 50.000                     | 350.000                | 719.5                            | 675                                 | 5.1 100.8                          | -17.8                            | 102.3                          | 350.000                     | 2.000                                   | 350.000                            | 2.000                                | 14.000                                | 4.24                           | INC_AZI_MD     |         |           |      |
|   | 4 97                    | 7.1 227.1                   | 35.479                     | 23.050                 | 887.9                            | 843                                 | 3.5 249.7                          | -6.9                             | 249.8                          | 358.422                     | 1.160                                   | 134.505                            | -0.639                               | 1.455                                 | 4.84                           | OPT_AL_TL_DLSL |         |           |      |
| - | 5 107                   | 1 100.0                     | 35.479                     | 23.050                 | 969.3                            | 924                                 | 1.9 303.1                          | 15.8                             | 303.5                          | 2.992                       | 0.000                                   | 0.000                              | 0.000                                | 0.000                                 | 4.94                           | OPT_AL_TL_DLSL |         |           |      |
|   | 7                       | 1.0 174.5                   | 02.900                     | 52.540                 | 0,001                            | 1059                                | nz 400.0                           | 100.0                            | 412.5                          | 14.050                      | 2.000                                   | 00.000                             | 1.575                                | 1.090                                 | 5.27                           | INSERT LINE    |         |           |      |
|   |                         |                             |                            |                        |                                  |                                     |                                    |                                  |                                |                             |                                         |                                    |                                      | 1                                     |                                |                |         |           |      |
| 4 | 5                       |                             |                            |                        |                                  |                                     |                                    |                                  |                                |                             |                                         |                                    |                                      |                                       |                                |                |         |           | >    |
| 1 | Іосле добі<br>І-профиль | авления, вст<br>S-профи/    | авки, удален<br>16 Простра | ния метод<br>анственна | а проектирова<br>ія кривая Пло   | ния или реда<br>ская дуга на т      | ктировании па<br>очку Плоска       | раметров мет<br>я дуга на напр   | года проектиро<br>равление Уча | ования выпо<br>сток стабили | лните "Расчёт"<br>зации Дуга-Г          | Трямая-Дуга                        |                                      |                                       |                                |                | P       | асчёт (F2 | 2)   |
|   |                         |                             |                            |                        |                                  |                                     | Hannana                            |                                  |                                | ž touvo – Ko                |                                         |                                    |                                      |                                       |                                |                |         |           |      |
|   | ОПрос                   | транственна                 | ая интенсив                | ность 1:               | 1.160 2                          | 2.000                               | 0 Зенитный                         | угол, град:                      | 62.9                           | 66 Гл                       | убина по верт                           | и.<br>икали, м: 10                 | 083.6                                |                                       |                                |                |         |           |      |
|   | О Глуби                 | іна по верти                | кали                       | 1:                     | 887.9 2                          | 969.3                               | Азимуталь                          | ьный угол, гра                   | д: 52.5                        | 46                          |                                         | ⊻ Ло                               | кальные                              | Глобальнь                             | ie<br>I                        |                |         |           |      |
|   | 🖲 Длин                  | а участка ст                | абилизации                 | : 🗌 бала               | нс интенсивн.<br>н. интенсивн. 🗌 | 100.0                               | Совмести<br>выбранн                | ть зенит и ази<br>ой цели:       | имут относител                 | ьно Сі                      | лещение на се                           | вер, м:                            | 400.0                                |                                       |                                |                |         |           |      |
|   | О Глуби                 | іна по ствол                | У                          | 01                     | 2                                | 1251.6                              | б Цель отсу                        | /тствует                         | $\sim$                         | ·                           | icajennie na bo                         |                                    | 10010                                | 57105510                              |                                |                |         |           |      |
| • | Обратн                  | юе проекти                  | рование                    |                        |                                  |                                     | 🗸 стаби                            | илизация                         | дуга-прямая                    | И                           | ия цели: Ст                             | вол - 1250                         |                                      | × (@                                  |                                |                |         |           |      |

19. Добавилось возможность задавать комментарий через справочник/каталог.

| 🔳 Справочник                 |                                                                                                    |                   |               |     |
|------------------------------|----------------------------------------------------------------------------------------------------|-------------------|---------------|-----|
| Копировать справочник в буфе | р обмена                                                                                                    |                   |               |     |
| Каталог                      |                                                                                                    |                   |               |     |
| Категория                    | [puppo                                                                                                    | Добавить значение | Удалить значе | ние |
| _Сургутнефтегаз              | Комментарии к замеру                                                                                            | Зизцени           | (A            | -   |
| Бурильная труба              | _                                                                                                    | Верх ГНО          |               |     |
| Геологическая характеристика | _                                                                                                    | Голова хвостовика |               |     |
| Геология                     |                                                                                                    | Keny Peny         |               | -   |
| Конструкция                  |                                                                                                    | Керньерх          |               | _   |
| Месторождения                |                                                                                                    | керн низ          |               | _   |
|                              | -                                                                                                    | Низ ГНО           |               |     |
| Обсадная колонна             | -                                                                                                    | Окно              |               |     |
| Ppoortuue anuue              | the second second second second second second second second second second second second second second second se | Срезка            |               |     |
| Профиль                      |                                                                                                    | Фразарорания      |               | -   |
| Растворы                     |                                                                                                    | фрезерование      |               |     |
|                              | -                                                                                                    |                   |               | - C |

20. Добавилось возможность задавать элементы шаблона «по кругу»

Количество скважин можно задать или рассчитать через угол сектора

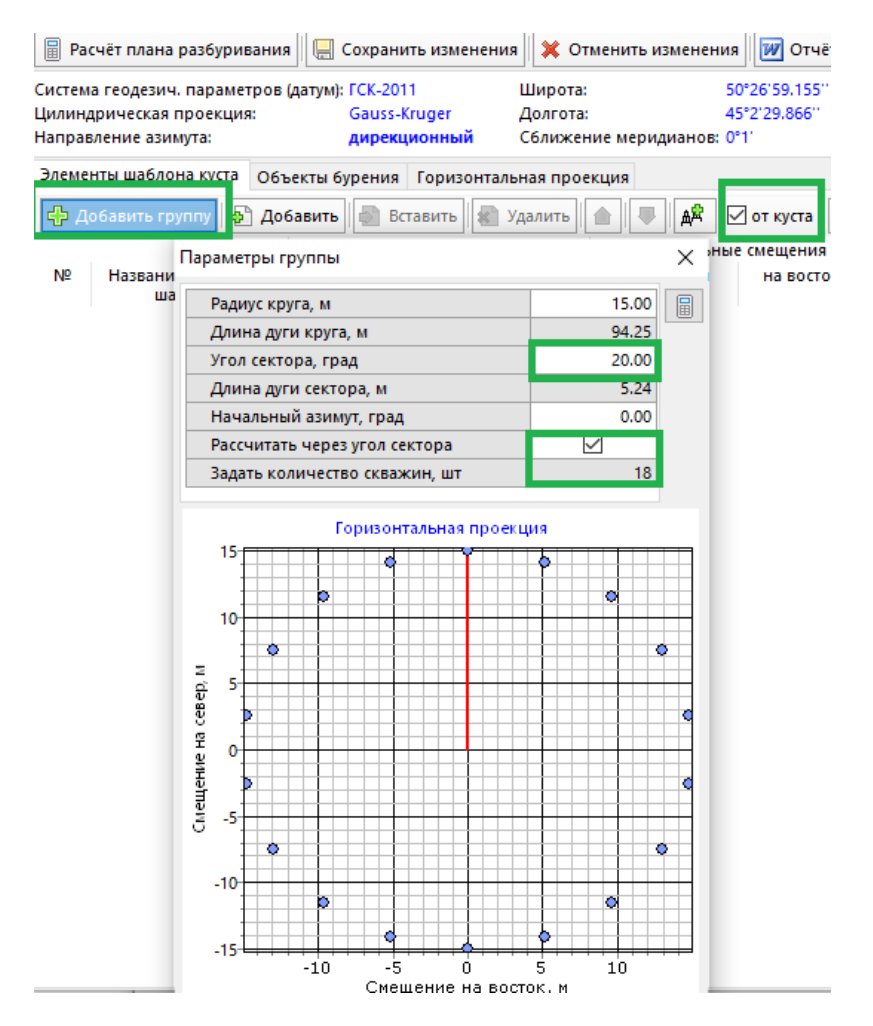

21. В анализ пересечений добавлены следующие приборы, описанные по модели ISCWSA:

- KNGF MWD;
- KNGF MWD+BGGM;
- KNGF MWD+AXIAL;
- PWT MWD+SAG;
- PWT MWD+AXIAL;
- PWT MWD+AXIAL+SAG.

| -          | 11086                        | рхно |
|------------|------------------------------|------|
| ISCWS      | A PTW MWD+SAG 💌 ··· Элли     | псои |
|            | Инструмент из БД             | ~    |
|            | MWD Rev0                     |      |
| <u>U16</u> | 1d MWD Rev2                  |      |
|            | MWD Rev3                     |      |
| MD         | MWD Rev4                     |      |
| 100.00     | MWD+SAG Rev3                 |      |
| 100.00     | MWD+AX Rev3                  |      |
| 200.00     | MWD+AX Rev4                  |      |
| 317,49     | MWD+AX+SAG Rev3              |      |
|            | Wireline_GIS                 |      |
| 1423.43    | MWD Rev3 Floating Rig        |      |
| 1540.92    | MWD+SAG Rev3 Floating Rig    |      |
|            | MWD+AX+SAG Rev3 Floating Rig |      |
| 1590.92    | শW MWD+SAG                   |      |
| 1600.00    | PTW MWD+AXIAL                |      |
| 2000.00    | TW MWD+AXIAL+SAG             |      |
| 2000.00    | KNGF MWD                     |      |
| 2300.00    | KNGF MWD+BGGM                |      |
| 2600.00    | KNGF MWD+AXIAL               |      |
| 2000.00    | PoorMag ISCW5A Standard      |      |

Одновременное нажатие «Ctrl+Alt+A» добавляет эти 6 приборов в справочник «Инструмент (инклинометрия)».

22. Сохранение выбора в іпі файл автоматического расчета при проектировании.

| В       | Проектирование v21.9                                                                           |                                |                           |                                |                                    |                                              |                                         |                                          |                       |  |  |  |  |  |  |
|---------|------------------------------------------------------------------------------------------------|--------------------------------|---------------------------|--------------------------------|------------------------------------|----------------------------------------------|-----------------------------------------|------------------------------------------|-----------------------|--|--|--|--|--|--|
| ø       | 🚱 Вставить метод (Ins) 📮 Удалить метод (Del) 🗱 Очистить 🌗 🖷 Отменить 🗐 Сохранить 🖿 🖿 Ве        |                                |                           |                                |                                    |                                              |                                         |                                          |                       |  |  |  |  |  |  |
| , ⊡     | 🗹 Автоматический пересчёт данных инклинометии (при изменении параметров метода проектирования) |                                |                           |                                |                                    |                                              |                                         |                                          |                       |  |  |  |  |  |  |
|         |                                                                                                |                                |                           |                                |                                    |                                              |                                         |                                          |                       |  |  |  |  |  |  |
| N₽      | Глубина                                                                                        | Зенитный                       | Азимут,                   | Длина                          | Вертикальная                       | Вертикальная                                 | Лок.                                    | Лок.                                     | Отклоне               |  |  |  |  |  |  |
| Nº      | Глубина<br>по                                                                                  | Зенитный<br>угол, град         | Азимут,<br>град           | Длина<br>участка,              | Вертикальная<br>глубина, м         | Вертикальная<br>глубина                      | Лок.<br>смещение                        | Лок.<br>смещение к                       | Отклоне<br>от устья,  |  |  |  |  |  |  |
| N₽      | Глубина<br>по<br>стволу, м                                                                     | Зенитный<br>угол, град         | Азимут,<br>град           | Длина<br>участка,<br>м         | Вертикальная<br>глубина, м         | Вертикальная<br>глубина<br>(море), м         | Лок.<br>смещение<br>к северу, м         | Лок.<br>смещение к<br>востоку, м         | Отклоне<br>от устья,  |  |  |  |  |  |  |
| Nº<br>1 | Глубина<br>по<br>стволу, м<br>0.00                                                             | Зенитный<br>угол, град<br>1.00 | Азимут,<br>град<br>180.00 | Длина<br>участка,<br>м<br>0.00 | Вертикальная<br>глубина, м<br>0.00 | Вертикальная<br>глубина<br>(море), м<br>0.00 | Лок.<br>смещение<br>к северу, м<br>0.00 | Лок.<br>смещение к<br>востоку, м<br>0.00 | Отклонен<br>от устья, |  |  |  |  |  |  |

23. В анализе пересечений у галочки отображения целей - три состояния:

- отображение целей всех стволов;
- не отображение целей всех стволов;
- отображение целей исходного ствола.

| 🗹 Куст 🗌 НДС | 🔳 Цели 🗌 Метки |
|--------------|----------------|
| сближения    | Комментарии    |

# 24. В контроле отклонения добавилось сохранение выбранного ствола

|         | S Отчёт<br>кция Трёхмерное п |           | 📰 Ha       | астройки     |            |          |                | <b>f</b>       | Навига<br>ня | атор по | инкл | ином | етрии<br>₩ |
|---------|------------------------------|-----------|------------|--------------|------------|----------|----------------|----------------|--------------|---------|------|------|------------|
| екция   | Трёх                         | мерное по | строение   | Контроль     | отклонения | Диагра   | аммы изменения | я параметров п | рофиля       | 4       |      |      |            |
| цу заме | рами                         | Оперпе    | ндикулярн  | ная плоскост | ъ Выбери   | те ствол | адля анализа   | Ілан V1 ИДС    |              |         | ~    |      |            |
|         |                              | Анализир  | очемый ств | ол           | Разни      | ица      | Направление    |                | Расстоя      | ние. м  |      |      | ~          |

- 25. В параметрах куста и скважины появились ошибки позиционирования:
  - по горизонтали;
  - по вертикали.

| Дата начала бурения куста            | $\sim$                           |                                     |                     |
|--------------------------------------|----------------------------------|-------------------------------------|---------------------|
| Магнитное склонение                  | 0 ~                              | 0° 0' 0''                           |                     |
| Направление движения станка          | 0 ~                              | 0° 0' 0''                           |                     |
| —Ошибка позиционирования куст        | а                                |                                     | 1                   |
| По горизонтали, м 0.0                | По вертикали,                    | , м 0.0                             |                     |
| 🛱 Расчёт координат 🛛 🍳 Карта         | Сохрани                          | ить Отмена                          |                     |
| Координаты устья скважины Расчёт     | координат отно                   | сительно другой (                   | кважины             |
| Элемент шаблона куста:               | ✓ □ <sup>Γ</sup> <sub>y</sub>    | Терестроить про¢<br>чётом изменённо | оиль с<br>ого устья |
| Смещение<br>Покальные на север, м    | 600.000 См<br>на                 | иещение<br>восток, м                | 600.0000            |
| О Глобальные Смещение<br>на север, м | 600.0000 См<br>на                | иещение<br>восток, м                | 600.0000            |
| С Геодезические Цирота<br>Latitude N | )0540942 <mark>V До</mark><br>Lo | олгота<br>ngitude E                 | 849689 🗸            |
| Ошибка позиционирования скважи       | ны                               |                                     |                     |
| По горизонтали, м 5.0 П              | о вертикали, м                   | 3.0                                 |                     |
| Магнитное склонение 0 🗸              | Сближ<br>скважи                  | ение мерид.<br>ины, град            | 0.000               |
| 🖩 Расчёт координат 🛛 🎯 Карта         |                                  | 💾 Сохранить                         | Отмена              |

Задав эти значения, будет рассчитан эллипсоид на начальной глубине.

| ISCWSA MWD Rev4 |         |           |                         |          |         |          |           |                      |  |  |  |  |
|-----------------|---------|-----------|-------------------------|----------|---------|----------|-----------|----------------------|--|--|--|--|
|                 | Исходны | е данные  |                         | Данные р | асчета  |          |           |                      |  |  |  |  |
| MD              | INC     | AZI       | TVD                     | Highside | Lateral | Vertical | SemiMajor | SemiMajor -v1        |  |  |  |  |
| 100.00          | 10.00   | 180.00    | 99.44                   | 14.86    | 15.00   | 9.06     | 15.00     | 15.00                |  |  |  |  |
| 200.00          | 10.0C j | Интерполя | Антерполяция эллипсоида |          |         |          |           |                      |  |  |  |  |
| 317.49          | 21.75   | -         |                         |          |         |          |           | 0                    |  |  |  |  |
| 1423.43         | 21.75   |           | ID                      | LINE COL |         | Latora   |           | Данные р<br>Vortikal |  |  |  |  |
| 1540.92         | 10.00   | IV        | 0.00                    | naid     | 15.00   | Latera   | 15.00     | 9.00                 |  |  |  |  |
| 1590.92         | 10.00   |           | 10.00                   |          | 15.00   | 15.00    |           | 9.01                 |  |  |  |  |
| 1600.00         | 25.00   |           | 20.00                   |          | 14.00   | 15.00    |           | 9.01                 |  |  |  |  |
| 2000.00         | 85.00   |           | 30.00                   |          | 14.98   | 15.00    |           | 9.02                 |  |  |  |  |

26. В расчете эллипса неопределенности добавилась совместное использование нескольких (макс 3 шт.) приборов описанных по модели «ISCWSA».

| Ствол Х                                                                                                    |
|----------------------------------------------------------------------------------------------------|
| Ствол Привязка второго ствола Геодезия                                                                            |
| Наименование Скв. 2 (факт)                                                                                        |
| ● Факт ○ План ○ Профиль                                                                                           |
| 🗹 Актуальный ствол                                                                                                |
| Тип ствола                                                                                                    |
| Цвет проекции 🔛 🖂 🗙                                                                                               |
| Инструмент для замера инклинометрии<br>Если инструмент применяется до забоя, то<br>глубину можно оставить нулевой |
| Инструмент 1 KNGF MWD 🗸                                                                                           |
| Глубина инструмента 1 (ствол), м 0                                                                                |
| Инструмент 2 KNGF MWD+AXIAL 🗸                                                                                     |
| Глубина инструмента 2 (ствол), м 1500                                                                             |
| Инструмент 3 KNGF MWD+BGGM 🗸                                                                                      |
| Глубина инструмента 3 (ствол), м 2300                                                                             |
| Сохранить Отмена                                                                                                  |

Одноименные функции в разных приборов не «суммируются», а считаются как разные.

| <ul> <li>ISCW</li> </ul> | SAИнстру     | мент из БД                              | q <b>v</b>     | Поверхно<br>эллипсои, | сть<br>да   | 3          |                   |             |               |                        |       |                |                       |                      |                      |                      |             |              |
|--------------------------|--------------|-----------------------------------------|----------------|-----------------------|-------------|------------|-------------------|-------------|---------------|------------------------|-------|----------------|-----------------------|----------------------|----------------------|----------------------|-------------|--------------|
|                          | Исходные     | данные                                  |                | Данные ра             | асчета      |            |                   |             |               |                        |       |                |                       |                      |                      |                      |             |              |
| MD<br>2300.00            | INC<br>45.00 | AZI<br>160.00                           | TVD<br>1854.29 | Highside<br>16.25     | Later<br>21 | al<br>1.81 | Vertical<br>11.03 | SemiMa<br>2 | ajor<br>21.89 | SemiMajor -v1<br>22.19 | Semil | Minor<br>18.14 | Min. Azimut<br>178.59 | Semi-Axis 1<br>22.19 | Semi-Axis 2<br>18.27 | Semi-Axis 3<br>10.81 | Ra<br>20.40 | TFO-H<br>244 |
| 2600.00                  | 25.00        | 150.00                                  | 2098.98        | 18.89                 | 22          | 2.14       | 11.44             | 2           | 22.63         | 22.91                  |       | 18.54          | 175.94                | 22.91                | 18.67                | 11.22                | 20.83       | 249          |
| <                        |              |                                         |                |                       |             |            |                   |             |               |                        |       |                |                       |                      |                      |                      |             |              |
| -                        |              |                                         |                |                       |             |            |                   | (           | _             | <b>v</b>               | _     |                | )                     |                      |                      | -                    |             | -            |
| Covarianc                | e matrix     |                                         |                |                       |             |            |                   |             |               |                        |       |                |                       |                      |                      |                      |             |              |
|                          | COVXX        |                                         |                | COVXY                 |             |            | COVXZ             |             |               | COVYY                  |       |                | COVYZ                 | CC                   | OVZZ                 |                      | Name Too    | IS           |
|                          |              | 225.11                                  | 1              |                       | 0.00        |            |                   | 0.00        |               | 22                     | 25.09 |                | -0.09                 |                      | 82.1                 | 2 ISCWSA KN          | GF MWD      | _            |
|                          |              | 225.95                                  | 5              |                       | 0.00        |            |                   | 0.00        |               | 22                     | 25.75 |                | -0.08                 |                      | 82.2                 | 0 ISCWSA KN          | GF MWD      |              |
|                          |              | 228.52                                  | 2              |                       | 0.00        |            |                   | 0.00        |               | 22                     | 27.41 |                | 0.19                  |                      | 82.4                 | 1 ISCWSA KN          | GF MWD      |              |
|                          |              | 375.06                                  | 5              |                       | 0.00        |            |                   | 0.00        |               | 29                     | 95.27 |                | 22.71                 |                      | 98.2                 | ISCWSA KN            | GF MWD      |              |
|                          |              | 389.08                                  | 3              |                       | 0.00        |            |                   | 0.00        |               | 30                     | )1.34 |                | 25.19                 |                      | 101.0                | 7 ISCWSA KN          | GF MWD+A    | x            |
|                          |              | 389.43                                  | 3              |                       | 0.00        |            |                   | 0.00        |               | 30                     | 01.61 |                | 25.16                 |                      | 101.9                | 3 ISCWSA KN          | GF MWD+A    | x            |
|                          |              | 389.55                                  | 5              |                       | -0.03       |            |                   | 0.08        |               | 30                     | 01.76 |                | 25.03                 |                      | 101.9                | 9 ISCWSA KN          | GF MWD+A    | x            |
|                          |              | 433.69                                  | 5              |                       | 3.62        |            |                   | -0.80       |               | 3(                     | 08.09 |                | 26.68                 |                      | 113.0                | 8 ISCWSA KN          | GE MWD+A    | x            |
|                          |              | 492.13                                  | ,              |                       | 4.01        |            |                   | -1.58       |               | 30                     | 9.06  |                | 31.80                 |                      | 121.6                |                      | GE MWD+B    | SGM          |
|                          |              | = = = = = = = = = = = = = = = = = = = = | 7              |                       | 2.70        |            |                   | 2 50        |               | 2                      | 4 52  |                | 33.60                 |                      | 121.0                |                      |             | CM           |
|                          |              | 323.01                                  |                |                       | 2.19        |            |                   | -2.50       |               | 24                     | 14.55 |                | 52,50                 |                      | 150.0                | ISCWSA KN            |             | 3GIW         |

27. В анализ пересечений добавлены следующие приборы, описанные по модели ISCWSA:

- Gyro-NS-GC\_Wireline (H049Ga).
- BTS-MWD.
- GYRO-NS (A020Ga).
- GYRO-NS (A020Gb).
- GYRO UNKNOWN (H052Ga).

Одновременное нажатие «Ctrl+Alt+A» добавляет эти 5 приборов в справочник «Инструмент (инклинометрия)».

# 28. Добавлены описания приборов, описанные по модели ISCWSA

| роекция | Горизо    | нтальная проекц                        | ция Трёхмер                   | ное постр                | оение Контр                | оль отклонения Диаграммы изме                 | енения параметров профиля                                 |
|---------|-----------|----------------------------------------|-------------------------------|--------------------------|----------------------------|-----------------------------------------------|-----------------------------------------------------------|
| Изменен | ние про   | филя на участке                        | <b>±</b> Просмот              | гр усреднё               | нного профи                | ия 🖕 Эллипс неопределенности                  | Свойства Exp PETREL                                       |
| 🔳 Элл   | ипс нео   | пределенности                          |                               |                          |                            |                                               |                                                           |
| Тип мо, | дели - ин | нструмент                              | Оши                           | бки (sigma               | 3)                         | Wollf/dWardt - Мой инструмент —               |                                                           |
| OWoll   | f/dWard   | t Poor magnetiza                       | ati V Пара                    | метры                    | 1                          | Ошибка в опред. глубины, м/1000               | м: 1.00 Ошибка в опред. истин. азимута, град: 0.750       |
|         |           |                                        | Пове                          | румента 🗆<br>рхность Г   | 2 7055                     | Несоосность прибора, град:                    | 0.150 Ошибка в опред. магнит. азимута, град: 2.500        |
| ISCW    | /SA MW    | D Rev4                                 | • \cdots элли                 | псоида                   | 2.7955                     | Ошибка в опред. зенита, град:                 | 0.500 Ошибка в опред. азимута гироскопа, град: 0.000      |
| 16.3    |           | Tools ISCWSA MV                        | VD Rev4                       |                          |                            |                                               |                                                           |
|         | Исход     | rool Type: MWD;                        | Source: SPE 6                 | 3275                     |                            |                                               |                                                           |
| MD      | INC       | Application: ISCW<br>Notes: DECR and I | SA MWD (Fixe<br>DBHR terms ad | d Rig) Rev4<br>ded. AMIL | OWSG MWD<br>reduced from 3 | Rev.2)<br>00 to 220 nT. XYM1. XYM2. XYM3. XYN | M4 increased from 0.06 to 0.1 deg. Same as OWSG MWD Rev.2 |
| 1664.99 | 61.2      | P                                      | roperty                       |                          | I                          | , , , , , , , , , , , , , , , , , , , ,       | Formula                                                   |
| 2357.69 | 51.0      | Nº Code                                | Magnitude                     | Units                    | Depth                      | Inclination                                   | Azimuth                                                   |
| 2397.69 | 51.0      | 1 DRFR                                 | 0.35                          | m                        | 1                          | 0                                             | 0                                                         |
| 3256.48 | 77.9      | 2 DSFS                                 | 0.00056                       | -                        | MD                         | 0                                             | 0                                                         |
| 3421.86 | 85.0      | 3 DSTG                                 | 2.5E-7                        | 1/m                      | MD * TVD                   | 0                                             | 0                                                         |
| 3516.35 | 89.1      | 4 ABXY-TI1S                            | 0.004                         | m/s2                     | 0                          | -Cos(Inc) / Gfield                            | (Tan(Dip) * Cos(Inc) * Sin(AzM)) / Gfield                 |
| 3519.72 | 89.1      | 5 ABXY-TI2S                            | 0.004                         | m/s2                     | 0                          | 0                                             | ((Tan((pi / 2) - Inc)) - Tan(Dip) * Cos(AzM)) / Gfield    |

29. В проектировании профиля «на цель» (с учетом круга допуска) добавилось отображение части профиля.

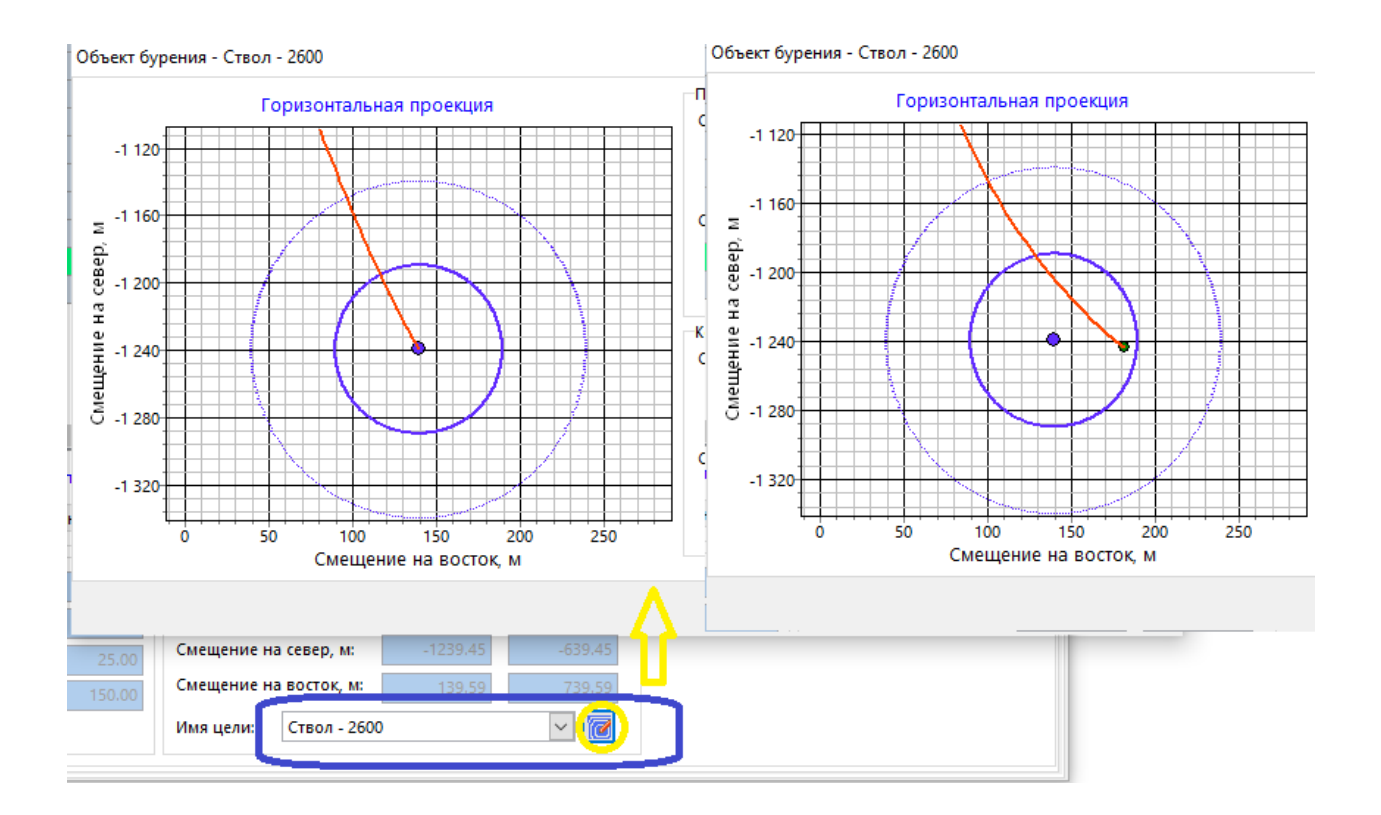

30. В обратном проектировании (метод «Дуга-Прямая-Дуга») добавилась возможность рассчитывать зенитный и азимутальный углы при заданных следующих начальных параметрах:

- - длина участка по стволу;
- - пространственная интенсивность;
- - угол установки отклонителя (в начале участка).

| №<br>1<br>2<br>3<br>4<br>5<br>6<br>< | Глубина<br>по<br>стволу, м<br>200.00<br>392.75<br>1858.85<br>2212.15 | Зенитный<br>угол, град<br>0.00<br>19.27<br>19.27<br>80.00        | Азимут,<br>град<br>0.00<br>0.00<br>30.97<br>30.97<br>90.00 | Длина<br>участка,<br>м<br>0.00<br>200.00<br>192.75<br>1466.10<br>353.30 | Вертикальная<br>глубина, м<br>0.00<br>200.00<br><b>389.13</b><br><b>1773.06</b><br>2000.00 | Вертикальная<br>глубина<br>(море), м<br>0.00<br>200.00<br>389.13<br>1773.06<br>2000.00 | Лок.<br>смещение<br>к северу, м<br>0.00<br>27.54<br>442.52<br>500.00   | Лок.<br>смещение к<br>востоку, м<br>0.00<br>0.00<br>16.52<br>265.53<br>500.00                      | Отклонение<br>от устья, м<br>0.00<br>0.00<br>32.12<br>516.07<br>707.11 | Азимут<br>смещения,<br>град<br>0.00<br>0.00<br>30.97<br>30.97<br>45.00 | Пространств.<br>интенсив,<br>град/10 м<br>0.000<br>1.000<br>0.000<br>2.000         | Угол<br>установки<br>отклон., град<br>0.00<br>30.97<br>0.00<br>63.50 | Интенсив.<br>по зениту,<br>град/10 м<br>0.000<br>1.000<br>0.000<br>1.719 | Интенсив.<br>по азимуту,<br>град/10 м<br>0.000<br>0.000<br>0.000<br>1.671 | Индекс<br>сложности<br>бурения<br>0.00<br>0.00<br>3.31<br>4.53<br>5.40 | THE LINE<br>INC_AZI_MD<br>OPT_AL_DLS<br>OPT_AL_DLS<br>OPT_AL_DLS<br>OPT_AL_DLS<br>INSERT LINE |
|--------------------------------------|----------------------------------------------------------------------|------------------------------------------------------------------|------------------------------------------------------------|-------------------------------------------------------------------------|--------------------------------------------------------------------------------------------|----------------------------------------------------------------------------------------|------------------------------------------------------------------------|----------------------------------------------------------------------------------------------------|------------------------------------------------------------------------|------------------------------------------------------------------------|------------------------------------------------------------------------------------|----------------------------------------------------------------------|--------------------------------------------------------------------------|---------------------------------------------------------------------------|------------------------------------------------------------------------|-----------------------------------------------------------------------------------------------|
| J-np                                 | офиль                                                                | ения, встав<br>5-профиль                                         | Простра                                                    | анственна                                                               | я кривая Плос                                                                              | жая дуга на точ                                                                        | ку Плоска                                                              | раметров мет<br>а дуга на напр                                                                     | оавление Уча                                                           | асток стабил                                                           | изации Дуга-Г                                                                      | Ірямая-Дуга                                                          |                                                                          |                                                                           |                                                                        |                                                                                               |
|                                      | ) Простра<br>) Глубина<br>) Длина у<br>) Глубина<br>Обратное         | нственная<br>по вертика<br>частка стаб<br>по стволу<br>проектиро | интенсив<br>или<br>илизации<br>вание                       | ность 1:<br>1:<br>6ала<br>Эзада<br>() 1                                 | 1.000 2:<br>389.13 2:<br>нс интенсивн.<br>н. интенсивн.<br>2                               | 2.000<br>1773.06<br>1466.10<br>2212.15                                                 | Направле<br>Зенитный<br>Азимуталь<br>Совмести<br>выбранно<br>Цель отоу | ние касателын<br>угол, град:<br>ный угол, гра<br>ть зенит и ази<br>ой цели:<br>пствует<br>плизация | ной в конечно<br>80<br>ид: 90<br>мут относите<br>дуга-прямая           | й точке К<br>0.00<br>льно С<br>и                                       | оординаты цел<br>лубина по верт<br>мещение на сен<br>мещение на во<br>1мя цели: Це | и:<br>икали, м: 20<br>Ø Ло<br>вер, м:<br>сток, м:<br>ль отсутствует  | 00.00 🗐<br>окальные<br>500.00<br>500.00                                  | Глобальны<br>1100.00<br>1100.00                                           | ie<br>j                                                                |                                                                                               |
| N₽                                   | Глубина<br>по<br>стволу, м                                           | Зенитный<br>угол, град                                           | Азимут,<br>град                                            | Длина<br>участка,<br>М                                                  | Вертикальная<br>глубина, м                                                                 | Вертикальная<br>глубина<br>(море), м                                                   | Лок.<br>смещение<br>к северу, м                                        | Лок.<br>смещение к<br>востоку, м                                                                   | Отклонение<br>от устья, м                                              | Азимут<br>смещения,<br>град                                            | Пространств.<br>интенсив.,<br>град/10 м                                            | Угол<br>установки<br>отклон, град                                    | Интенсив.<br>по зениту,<br>град/10 м                                     | Интенсив.<br>по азимуту,<br>град/10 м                                     | Индекс<br>сложности<br>бурения                                         | Тип участка                                                                                   |
| 1                                    | 0.00                                                                 | 0.00                                                             | 0.00                                                       | 0.00                                                                    | 0.00                                                                                       | 0.00                                                                                   | 0.00                                                                   | 0.00                                                                                               | 0.00                                                                   | 0.00                                                                   | 0.000                                                                              | 0.00                                                                 | 0.000                                                                    | 0.000                                                                     | 0.00                                                                   | TIE LINE                                                                                      |
| 2                                    | 200.00                                                               | 0.00                                                             | 0.00                                                       | 200.00                                                                  | 200.00                                                                                     | 200.00                                                                                 | 0.00                                                                   | 0.00                                                                                               | 0.00                                                                   | 0.00                                                                   | 0.000                                                                              | 0.00                                                                 | 0.000                                                                    | 0.000                                                                     | 0.00                                                                   | NC_AZI_MD                                                                                     |
| 3                                    | 392.75                                                               | 19.27                                                            | 30.97                                                      | 192.75                                                                  | 389.13                                                                                     | 389.13                                                                                 | 27.54                                                                  | 16.52                                                                                              | 32.12                                                                  | 30.97                                                                  | 1.000                                                                              | 30.97                                                                | 1.000                                                                    | 0.000                                                                     | 3.31                                                                   | OPT_AL_DLS                                                                                    |
| 4                                    | 1858.85                                                              | 19.27                                                            | 30.97                                                      | 1466.10                                                                 | 1773.06                                                                                    | 1773.06                                                                                | 442.52                                                                 | 265.53                                                                                             | 516.07                                                                 | 30.97                                                                  | 0.000                                                                              | 0.00                                                                 | 0.000                                                                    | 0.000                                                                     | 4.53                                                                   | OPT_AL_DLS                                                                                    |
| 5                                    | 2212.15                                                              | 80.00                                                            | 90.00                                                      | 353.30                                                                  | 2000.00                                                                                    | 2000.00                                                                                | 500.00                                                                 | 500.00                                                                                             | 707.11                                                                 | 45.00                                                                  | 2.000                                                                              | 63.50                                                                | 1.719                                                                    | 1.671                                                                     | 5.40                                                                   | OPT_AL_DLS                                                                                    |
| 6                                    |                                                                      | 80.00                                                            | 90.00                                                      |                                                                         | 2000.00                                                                                    |                                                                                        | 500.00                                                                 | 500.00                                                                                             |                                                                        |                                                                        |                                                                                    |                                                                      |                                                                          |                                                                           |                                                                        | BACK_TO_CL                                                                                    |
| 1                                    |                                                                      |                                                                  |                                                            |                                                                         |                                                                                            |                                                                                        |                                                                        |                                                                                                    |                                                                        |                                                                        |                                                                                    |                                                                      |                                                                          |                                                                           |                                                                        | NSERT LINE                                                                                    |
| Гос<br>Об                            | ле добавл<br>ратное пр                                               | тения, встан<br>ректирован                                       | вки, удале<br>ие                                           | ния мето,                                                               | ца проектирова                                                                             | ния или редакти                                                                        | <u>іровании па</u><br>(ствол), м                                       | раметров мет                                                                                       | 20.00                                                                  | ования выпо<br>точке – Коо                                             | олните "Расчёт"<br>рдинаты цели:-                                                  |                                                                      |                                                                          |                                                                           |                                                                        |                                                                                               |

|   | N₽ | Глубина<br>по<br>стволу, м | Зенитный<br>угол, град | Азимут,<br>град | Длина<br>участка,<br>м | Вертикальная<br>глубина, м | Вертикальная<br>глубина<br>(море), м | Лок.<br>смещение<br>к северу, м | Лок.<br>смещение к<br>востоку, м | Отклонение<br>от устья, м | Азимут<br>смещения,<br>град | Пространств.<br>интенсив.,<br>град/10 м | Угол<br>установки<br>отклон., град | Интенсив.<br>по зениту,<br>град/10 м | Интенсив.<br>по азимуту,<br>град/10 м | Индекс<br>сложности<br>бурения | Тип участка     |
|---|----|----------------------------|------------------------|-----------------|------------------------|----------------------------|--------------------------------------|---------------------------------|----------------------------------|---------------------------|-----------------------------|-----------------------------------------|------------------------------------|--------------------------------------|---------------------------------------|--------------------------------|-----------------|
|   | 1  | 0.00                       | 0.00                   | 0.00            | 0.00                   | 0.00                       | 0.00                                 | 0.00                            | 0.00                             | 0.00                      | 0.00                        | 0.000                                   | 0.00                               | 0.000                                | 0.000                                 | 0.00                           | TIE LINE        |
|   | 2  | 200.00                     | 0.00                   | 0.00            | 200.00                 | 200.00                     | 200.00                               | 0.00                            | 0.00                             | 0.00                      | 0.00                        | 0.000                                   | 0.00                               | 0.000                                | 0.000                                 | 0.00                           | INC_AZI_MD      |
|   | З  | 392.12                     | 19.21                  | 28.88           | 192.12                 | 388.54                     | 388.54                               | 27.94                           | 15.41                            | 31.91                     | 28.88                       | 1.000                                   | 28.88                              | 1.000                                | 1.503                                 | 3.31                           | OPT_AL_DLS      |
|   | 4  | 1849.46                    | 19.21                  | 28.88           | 1457.35                | 1764.72                    | 1764.72                              | 447.83                          | 247.04                           | 511.45                    | 28.88                       | 0.000                                   | 0.00                               | 0.000                                | 0.000                                 | 4.53                           | OPT_AL_DLS      |
|   | 5  | 2204.73                    | 79.15                  | 91.84           | 355.26                 | 1996.38                    | 1996.38                              | 500.32                          | 480.33                           | 693.57                    | 43.83                       | 2.000                                   | 67.65                              | 1.687                                | 1.772                                 | 5.39                           | OPT_AL_DLS      |
| Γ | 6  | 2224.73                    | 80.00                  | 90.00           | 20.00                  | 2000.00                    | 2000.00                              | 500.00                          | 500.00                           | 707.11                    | 45.00                       | 1.000                                   | 65.00                              | 0.425                                | -0.920                                | 5.42                           | BACK_TO_AZI_IN( |
|   | 7  |                            |                        |                 |                        |                            |                                      |                                 |                                  |                           |                             |                                         |                                    |                                      |                                       |                                | INSERT LINE     |

После тестирования алгоритма планируется перевести расчет, как новый метод в обратном проектировании.

31. В пользовательском отчете по инклинометрии появилась возможность задать шаг интерполяции в самом файле xlt (в одном отчете создавать несколько таблиц с интерполяцией с разными шагами).

Для этого необходимо в ячейке под меткой [#TABLE\_PROFIL\_INT#] указать значение шага интерполяции.

|                      | Глубина по<br>стволу, м | Зенитный<br>угол, град | Азимут<br>магнитный,<br>град | , |
|----------------------|-------------------------|------------------------|------------------------------|---|
| [#TABLE_PROFIL_INT#] | [#T_MD]                 | [#T_INC]               | [#T_AM]                      |   |
| 25                   |                         |                        |                              |   |

Если не указывать, то значения шага будет браться с формы «Отчёт».

| Отчёт                                                                 |                                  |      |         |               | ×      |
|-----------------------------------------------------------------------|----------------------------------|------|---------|---------------|--------|
| Инклинометрия                                                         |                                  |      |         |               |        |
| Интерполяция по стволу пр<br>Шаг интерполя<br>Вывод интервала профиля | оофиля<br>ции, м <mark>10</mark> |      | от, м   | 0             | замеры |
|                                                                       | от, м                            | 0    | до, м   | 1587.000039   |        |
|                                                                       |                                  | 🔘 по | стволу  | О по вертик   | али    |
| Добавить в общий отчет                                                |                                  | Допо | лнителы | ные таблицы   |        |
| Обсадные колонны                                                      |                                  |      | Обсадны | е колонны     |        |
| 🗌 Геология - пласты                                                   |                                  |      | еология | - пласты      |        |
| Комментарии к замерам                                                 |                                  |      | оммента | арии к замера | м      |

32. В пользовательском отчете по инклинометрии появилась возможность выводить в основной таблице параметр «Извилистость» .

# Для этого в строке [#TABLE\_PROFIL#] добавить код [#T\_TORT]

| 22                 |                         |                        |                              |                                      |                                    |             |                       |
|--------------------|-------------------------|------------------------|------------------------------|--------------------------------------|------------------------------------|-------------|-----------------------|
| 23                 | Глубина по<br>стволу, м | Зенитный<br>угол, град | Азимут<br>магнитный,<br>град | Интенсив. по<br>зениту,<br>град/10 м | Интенсив. по<br>азимуту, град/10 м | Комментарий | Извилистость,<br>град |
| 2 [#TABLE_PROFIL#] | [#T_MD]                 | [#T_INC]               | [#T_AM]                      | [#T_BUILD]                           | [#T_TURN]                          | [#T_COMM]   | [#T_TORT]             |
| 25                 |                         |                        |                              |                                      |                                    |             |                       |

| Шіі 🔥 Ин                | нклинометрия           |                              |                             |                                         |                                                 |                                        |                                          |                                           |                                |                                             |                       |
|-------------------------|------------------------|------------------------------|-----------------------------|-----------------------------------------|-------------------------------------------------|----------------------------------------|------------------------------------------|-------------------------------------------|--------------------------------|---------------------------------------------|-----------------------|
| Глубина по<br>стволу, м | Зенитный<br>угол, град | Азимут<br>магнитный,<br>град | /т смещения<br>іекц.), град | Смещение<br>вдоль ствола<br>скважины, м | Пространственная<br>интенсивность,<br>град/10 м | Угол установки<br>отклонителя,<br>град | Интенсивность<br>по зениту,<br>град/10 м | Интенсивность<br>по азимуту,<br>град/10 м | Индекс<br>сложности<br>бурения | Индекс<br>удаленности забоя<br>от вертикали | Извилистость,<br>град |
| 0.00                    | 0.00                   | 0.00                         | 0.00                        | 0.00                                    | 0.000                                           | 0.00                                   | 0.000                                    | 0.000                                     | 0.00                           | 0.00                                        | 0.00                  |

Заливка строк по заданному цвету (обсадка, пласты, комментарии) в таблицах осуществляется, если в таблице присутствует код [#T\_COMM]

|   | Интенсив. по<br>азимуту, град/10 м | Комментарий                                 | Извилистость, град |
|---|------------------------------------|---------------------------------------------|--------------------|
|   | 0                                  | 500                                         | 22                 |
| 1 | 0                                  |                                             | 22                 |
| 1 | 0                                  | Глуб. ст1500.00; Зенит-<br>10.93; Азим89.00 | 33.07              |
| i | 0                                  |                                             | 35.47              |
|   | 0                                  | Ствол - 1587                                | 36.94              |

33. В расчет глобальных координат добавились новые местные системы (МСК86).

| Геомагнитный кальк                        | улятор                                                                                                   |        |                                   | ×                       |
|-------------------------------------------|----------------------------------------------------------------------------------------------------|--------|-----------------------------------|-------------------------|
| Система геодезич<br>параметров (дату      | еских СК-42                                                                                              | $\sim$ | Дата 28                           | .02.2023 ~              |
| Цилиндрическая<br>проекция                | Gauss-Kruger                                                                                             | $\sim$ | Номер б<br>град. зоны             | 🤊 🗹 Расчёт зоны         |
| Геомагнитная<br>модель<br>модель описывае | МСК56 - зона 3<br>МСК56 - зона 4<br>МСК59 - зона 1<br>МСК59 - зона 2<br>МСК59 - зона 3<br>МСК63 - зона 1 |        | точнённое<br>геомагнитн<br>2.2024 | е эталонное<br>ное поле |
| координаты<br>Широта, гр                  | МСК63 - зона 2<br>МСК73 - зона 1<br>МСК73 - зона 2                                                       |        | ігота, град                       | 53.08283111             |
| Смещение север, м                         | МСК83 - зона 3<br>МСК83 - зона 5                                                                         |        | ещение<br>восток, м               | 640742.7261             |
|                                           | <u>МСК86 - зона 3</u><br>МСК86 - зона 4<br>МСК86 - зона 5                                                |        | ота, м                            | 0.0000                  |

34. В пользовательском отчете по инклинометрии появилась возможность выводить в основной таблице глобальные прямоугольные координаты в системе ГеоНАЦ

Для вывода глобальных прямоугольных координат ХҮ, рассчитанных в системе ГеоНАЦ (СК-42 на проекции UTM) необходимо добавить следующие метки.

Координаты устья скважины:

[#GLOB\_N\_NAC#] и [#GLOB\_E\_NAC#]

В таблице [#TABLE\_PROFIL#] или [#TABLE\_PROFIL\_INT#]:

[#T\_YG\_NAC] и [#T\_XG\_NAC]

Пример шаблона:

| rai | вить 🍼 Формат по | образцу                 | ж <i>к</i> ч           | • 🖽 •                        | <u>ð</u> - <u>A</u> -       | E 8 8                | <b>.</b> # #               | 📴 Объедин                | ить и поместить в с                | центре +           | 🥶 - %                 | 000 500 500                               | фор |
|-----|------------------|-------------------------|------------------------|------------------------------|-----------------------------|----------------------|----------------------------|--------------------------|------------------------------------|--------------------|-----------------------|-------------------------------------------|-----|
|     | Буфер обмена     | Est.                    |                        | Шрифт                        | Fa                          |                      | В                          | ыравнивание              |                                    | Est.               | Чи                    | сло Га                                    |     |
|     | N30              | <b>-</b>                | $f_{x}$                |                              |                             |                      |                            |                          |                                    |                    |                       |                                           |     |
| 4   | А                | В                       | С                      | D                            | E                           | F                    | G                          | Н                        | M                                  |                    | N                     | 0                                         |     |
| 2   |                  |                         |                        |                              |                             |                      |                            |                          |                                    |                    |                       |                                           |     |
| 3   |                  | Глубина по<br>стволу, м | Зенитный<br>угол, град | Азимут<br>магнитный,<br>град | Азимут<br>истинный,<br>град | Азимут<br>GRID, град | Глубина по<br>вертикали, м | Абсолютная<br>отметка, м | Гл. смещение к<br>северу ГеоНАЦ, м | Гл. сме<br>востоку | ещение к<br>ГеоНАЦ, м | Пространст.<br>интенсивность<br>град/10 м |     |
| 1   | [#TABLE_PROFIL#] | [#T_MD]                 | [#T_INC]               | [#T_AM]                      | [#T_AI]                     | [#T_AG]              | [#T_TVD]                   | [#T_TVD_M]               | [#T_YG_NAC]                        | [#                 | T_XG_NAC]             | [#T_DOG                                   | iL] |
| 5   |                  |                         |                        |                              |                             |                      |                            |                          |                                    |                    |                       |                                           |     |

Для формирования отчета необходимо выбрать соответствующий шаблон.

| TrajectUser_Glot 🗸   | 🗴 Пользовател. 📄 Zak 📄 Las 🔣 Отчёт 🕅 Отчёт Закры | пь |
|----------------------|--------------------------------------------------|----|
| KNGF_Интерполяци     | XIL                                              |    |
| spd.xlt              |                                                  |    |
| TrajectUser_Full.xlt |                                                  |    |
| TrajectUser Global.x |                                                  |    |
| TraiectUser Graf.xlt |                                                  |    |

# 35. В настройках отображения при анализе сближений появилась возможность управлять отрисовкой целей для заданного ствола.

| Выбор скважин Анализ сбли    | ожений 🛛 🏷 Отчёт                         | Анал            | из сближе           | ний стволо       | ов скважин              |                            |                 |
|------------------------------|------------------------------------------|-----------------|---------------------|------------------|-------------------------|----------------------------|-----------------|
| Табличные данные Графические | данные Диаграмма сбли                    | жений О         | пасные сбл          | ижения           |                         |                            |                 |
| 10 2Dh 2Dv                   | Pol                                      | Скваж<br>Рассто | кина/Ствол<br>ояние | і <u>С</u> 6ли   | жение в го<br>сближения | риз. плоск.<br>а в простр. | □ Геол<br>□ Дан |
|                              | Настройка отображения                    |                 |                     |                  |                         | _                          | ×               |
|                              | Скважина/Ствол                           | Наличие         | Цвет<br>линии       | Толщина<br>линии | Цвет                    | Цель                       | ^               |
|                              | 1614                                     |                 |                     | 2                |                         |                            |                 |
|                              | 1812/1812 вертикальная                   |                 |                     | 2                |                         |                            |                 |
|                              | 1812/Ств. 1812 (план)                    |                 |                     | 2                |                         |                            |                 |
|                              | 1812/Ств. 1812 (план) нов                | $\checkmark$    |                     | 2                |                         |                            |                 |
|                              | 1812/Ств. 1812 (план) нов                | $\checkmark$    |                     | 2                |                         | $\checkmark$               |                 |
|                              |                                          |                 |                     |                  |                         |                            | ,<br>,          |
|                              |                                          |                 |                     | Выбрать          | все Сн                  | нять выделе                | ние             |
|                              | Объекты бурения (цели)<br>- круг допуска |                 |                     | 2                |                         | <b>•</b> ···               |                 |
|                              | - центр точки цели                       |                 | толщина<br>линии    | 3                | цвет                    |                            |                 |

36. При анализе сближений появилась возможность отображать расстояния по забоям в 3D и на горизонтальной плоскости.

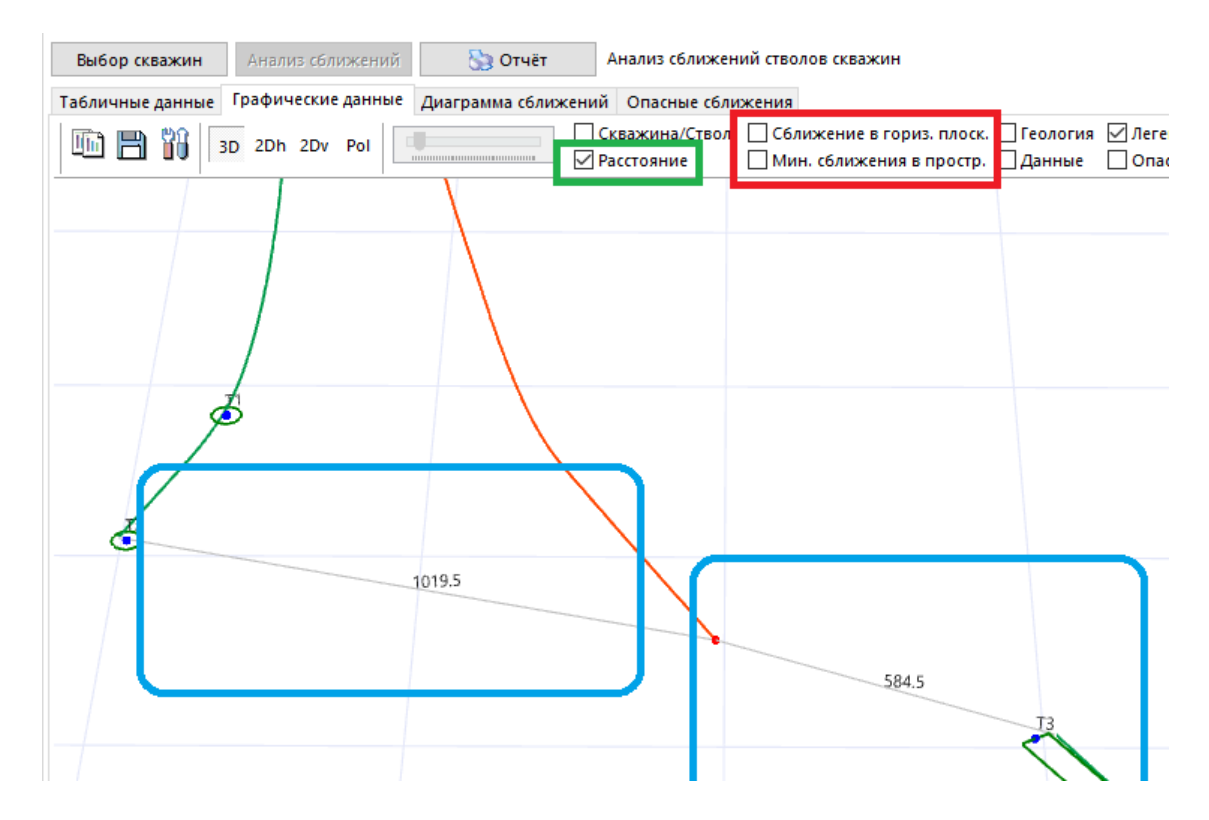

37. В пользовательском отчете по инклинометрии появилась возможность выводить новые данные (задавать в ячейке Excel новые коды):

- в шапку отчета совмещенные параметры широты и долготы (разделитель любой) [#S\_LATITUDE#] / [#S\_LONGITUDE#]
- в шапку отчета совмещенные параметры глобальных ХҮ (разделитель любой) [#S\_GLOB\_N#] / [#S\_GLOB\_E#]
- в таблицы разницу между ствольной и вертикальной глубиной [#T\_MD-TVD]

38. При проектировании в графическом отображении на левой вспомогательной панели появилась таблица с параметрами по пересечению :

- минимальное расстояние в пространстве;
- минимальное расстояние в пространстве с учетом ошибок (расстояние между эллипсами);
- фактор сближения.

| оектир      | ование v22.2           |                 |                   |                            |                         |                | Графическое от            | ображение           |                    |                       |          |           |                  |              |          |    |               |                           |
|-------------|------------------------|-----------------|-------------------|----------------------------|-------------------------|----------------|---------------------------|---------------------|--------------------|-----------------------|----------|-----------|------------------|--------------|----------|----|---------------|---------------------------|
| тавить      | метод (Ins)            | 🕂 Уд            | алить мет         | год (Del) 💢 С              | Очистить 🔳 🌗            | Отменить       | I III 3D                  | 2Dh 2Dv             | DC DE              | FS Pol                | Иn       | жазать ан | ализируемые ство | лы 🗹 Названи | е ствола | Me | етки в 20     | Dh 🗹                      |
| эматич      | еский пере             | счёт данн       | ых инкли          | нометии (при и             | зменении пара           | метров м       | 2                         | Исходный ст         | вол                |                       | ^        |           |                  |              |          |    | -             |                           |
| убина<br>по | Зенитный<br>угол, град | Азимут,<br>град | Длина<br>участка, | Вертикальная<br>глубина, м | Вертикальная<br>глубина | Лок.<br>смещен | Глубина по стволу<br>1610 | у, м Зенит,<br>0.00 | град<br>7.66       | Азимут, град<br>0.00  |          |           |                  |              |          |    | × –           | . Скв. 1                  |
| 0.00        | 0.00                   | 0.00            | 0.00              | 0.00                       | (море), м               | к северу       | 1620                      | 00                  | 6.31               | 0.0                   |          |           |                  |              |          |    |               |                           |
| 100.00      | 0.00                   | 0.00            | 100.00            | 100.00                     | 100.00                  | 0              | 1640                      | 1.00                | 2.61               | 0.0                   |          |           |                  |              |          |    | 1             |                           |
| 321.97      | 22.20                  | 0.00            | 221.97            | 316.46                     | 316.46                  | 42             | 1650                      | 1.00                | 2.26               | 0.0                   |          | 4.62      |                  |              |          |    | ++-           | ++                        |
| 420.73      | 22.20                  | 0.00            | 1098.77           | 1333.80                    | 1333.80                 | 457            | 1650                      | 0.00                | 0.91               | 0.0                   |          |           |                  |              |          | T  |               |                           |
| 542.70      | 10.00                  | 0.00            | 121.97            | 1450.76                    | 1450.76                 | 491            | 1670                      | 0.00                | 0.44               | 180.0                 | 5        |           |                  |              |          | +  | ++            |                           |
| 592.70      | 10.00                  | 0.00            | 50.00             | 1500.00                    | 1500.00                 | 500            | 1680                      | ).00                | 1.79               | 180.0                 | 0        |           |                  |              |          |    | ++            |                           |
| 000.00      | 45.00                  | 180.00          | 407.30            | 1873.70                    | 1873.70                 | 382            | 1690                      | 0.00                | 3.14               | 180.0                 | 5        |           |                  |              |          |    | ++            |                           |
| 300.00      | 90.00                  | 160.00          | 300.00            | 1986.55                    | 1986.55                 | 119            | 1700                      | 0.00                | 4.49               | 180.0                 |          | 3.7       |                  |              |          |    | ++            |                           |
| 500.00      | 88.00                  | 150.00          | 200.00            | 1990.05                    | 1990.05                 | -61            | 1710                      | 0.00                | 5.84               | 180.00                | וו       |           |                  |              |          |    | $\rightarrow$ |                           |
|             |                        |                 |                   |                            |                         |                | 1720                      | 0.00                | 7.19               | 180.00                | 0        |           |                  |              |          |    |               |                           |
|             |                        |                 |                   |                            |                         |                | 1730                      | 0.00                | 8.54               | 180.0                 | D        |           |                  |              |          |    |               |                           |
|             |                        |                 |                   |                            |                         |                | 1740                      | 0.00                | 9.89               | 180.0                 | D        | 8         |                  |              |          |    |               |                           |
|             |                        |                 |                   |                            |                         |                | 1750                      | 0.00                | 11.24              | 180.00                | D        | o<br>fi   |                  |              |          |    |               |                           |
|             |                        |                 |                   |                            |                         |                | 1760                      | 0.00                | 12.59              | 180.00                | 0        | SH 2.77   |                  |              |          | -  |               | ++                        |
|             |                        |                 |                   |                            |                         |                | 1770                      | ).00                | 13.94              | 180.00                | ) <      | ×e        |                  |              |          | +  | ++1           |                           |
|             |                        |                 |                   |                            |                         |                | 1780                      | ).00                | 15.29              | 180.00                | D        | 100       |                  |              |          |    | '             | ++                        |
|             |                        |                 |                   |                            |                         |                | 1790                      | 0.00                | 16.64              | 180.0                 | D        | o d       |                  |              |          |    |               | ++                        |
|             |                        |                 |                   |                            |                         |                | 1800                      | ).00                | 17.99              | 180.0                 | D        | KT0       |                  |              |          |    |               |                           |
| добавл      | ения, встав            | ки, удале       | ния метод         | ца проектирова             | ния или редакти         | ировании       | 1810                      | 0.00                | 19.34              | 180.0                 | D        | ⊕<br>185- |                  |              |          |    |               |                           |
| биль        | S-профиль              | Простра         | анственна         | ая кривая 🛛 Пло            | ская дуга на точ        | ку Пло         | 1820                      | 0.00                | 20.69              | 180.0                 | D        | 1.05      |                  |              |          |    |               |                           |
|             |                        |                 |                   |                            |                         |                | 1830                      | 0.00                | 22.04              | 180.0                 | D        |           |                  |              |          |    |               |                           |
|             |                        |                 |                   |                            |                         |                | 1840                      | 0.00                | 23.39              | 180.0                 |          |           |                  |              |          |    |               | $\overline{\mathbf{\Pi}}$ |
|             |                        |                 |                   |                            |                         |                | 1850                      | 0.00                | 24.74              | 180.0                 |          |           |                  |              |          | +  | +++-          |                           |
|             |                        |                 |                   |                            |                         |                | ſ                         | Тараметры сбл       | лижения            |                       |          |           |                  |              |          |    |               | Ť                         |
|             |                        |                 |                   |                            |                         |                | Скважина<br>Ствол         | Расстояние          | Расст. м<br>эллипс | ежду Факт<br>ами сбли | ор<br>ж. | 0.92      |                  |              |          |    |               | $\pm \pm$                 |
|             |                        |                 |                   |                            |                         |                | Скв. 1                    | 266.17              | 2                  | 41.77 1               | 0.91     |           |                  |              |          |    | ++-           | ++                        |
|             |                        |                 |                   |                            |                         |                | Скв. 2                    | 31.09               |                    | 3.73                  | 1.14     |           |                  |              |          | +  | +             | +                         |
|             |                        |                 |                   |                            |                         |                | Скв. 3                    | 234.75              | 2                  | 12.34 1               | 0.47     |           |                  |              | ++       | ++ | ++            | ++                        |

По умолчанию панель скрыта. Чтобы отобразить её необходимо нажать на кнопку «сплиттера» (по аналогии с настройками 3D).

39. В методах проектирования профиля состоящих из несколько элементов появилось возможность разбивать метод до определенной глубины по вертикали (все данные, глубина по вертикали которых больше введенной глубины будут удалены).

| <b>.</b>                                                        | 0.00                 | 0.000  |   |
|-----------------------------------------------------------------|----------------------|--------|---|
| Разбить метод - "S-профиль" Х                                   | 180.00               | 0.859  |   |
|                                                                 | 332.76               | 1.500  |   |
| ○ разбить метод                                                 | 258.63               | -0.100 |   |
| о разбить метод и очистить всё с глубины 796.00<br>по стволу, м |                      |        |   |
| Интервал по стволу (м.): от 0 до 1593                           |                      |        |   |
| разбить метод и очистить всё с глубины<br>по вертикали, м       |                      |        |   |
| Интервал по вертикали (м.): от 0 до 1500                        |                      |        | ] |
| Або<br>Сохранить Отме                                           | солютная<br>иетка, м | .40    |   |
|                                                                 |                      | .:     |   |
|                                                                 |                      |        |   |

40. В шаблоне куста при расчете координат «объектов бурения» появилась возможность отображать по этим координатам центр масс.

| 🔳 Шаблон куста - КП1 v22.2                                                               |                                                                                        |                                           |                                                |                 |             |              |             |                 |  |  |  |
|------------------------------------------------------------------------------------------|----------------------------------------------------------------------------------------|-------------------------------------------|------------------------------------------------|-----------------|-------------|--------------|-------------|-----------------|--|--|--|
| 📓 Расчёт плана разбуривания 🦳 Сохранить изменения 🔀 Отменить изменения 🕅 🕅 Отчёт 🔣 Отчет |                                                                                        |                                           |                                                |                 |             |              |             |                 |  |  |  |
| Сист<br>Цили<br>Напр                                                                     | ема геодезич. па<br>индрическая про<br>равление азимута                                | Глоб. смеще<br>Глоб. смеще<br>Номер 6 гра | ние на север:<br>ние на восток<br>дусной зоны: |                 |             |              |             |                 |  |  |  |
| Элементы шаблона куста Объекты бурения Горизонтальная проекция                           |                                                                                        |                                           |                                                |                 |             |              |             |                 |  |  |  |
| ø                                                                                        | 🛃 Добавить 🔣 Удалить 🛛 Тип расчёта: Локальные полярные 🕞 📰 Добавить 📓 Расчёт координат |                                           |                                                |                 |             |              |             |                 |  |  |  |
|                                                                                          |                                                                                        |                                           | Геодезические                                  | е координаты    | Глобальные  | смещения     | локальные   | смещения        |  |  |  |
| N₽                                                                                       | Название<br>объекта                                                                    | Пласт                                     | Широта, °                                      | Долгота, °      | на север, м | на восток, м | на север, м | на восток,<br>М |  |  |  |
| 1                                                                                        | Target6                                                                                |                                           | 69°22'29.401'' 🗸                               | 76°3'27.815'' 🗸 | 7699731.51  | 541597.26    | -1127.63    | -410.42         |  |  |  |
| 2                                                                                        | Target5                                                                                |                                           | 69°22'47.625'' 🗸                               | 76°4'35.139'' 🗸 | 7700308.97  | 542322.71    | -562.92     | 325.00          |  |  |  |
| З                                                                                        | Target3                                                                                |                                           | 69°23'9.157'' 🗸                                | 76°5'54.862'' 🗸 | 7700991.56  | 543181.37    | 104.59      | 1195.43         |  |  |  |
| 4                                                                                        | Target4                                                                                |                                           | 69°22'55.301'' 🗸                               | 76°5'27.124'' 🗸 | 7700556.84  | 542886.18    | -324.92     | 892.71          |  |  |  |
| 5                                                                                        | Target1                                                                                |                                           | 69°23'24.056'' 🗸                               | 76°4'5.383'' 🗸  | 7701432.04  | 541978.07    | 566.00      | 0.00            |  |  |  |
| 6                                                                                        | Target2                                                                                |                                           | 69°23'23.017'' 🗸                               | 76°4'54.284'' 🗸 | 7701409.23  | 542512.41    | 533.87      | 533.87          |  |  |  |

Понятие "центр масс (тяжести) многоугольника" можно интерпретировать тремя различными способами:

- Масса находится только в вершинах, причем каждая вершина "весит" одинаково
- Масса равномерно распределена по границе многоугольника
- Масса равномерно распределена по области, ограниченной многоугольником (выпуклый).

# Бурсофтпроект 2020-2023

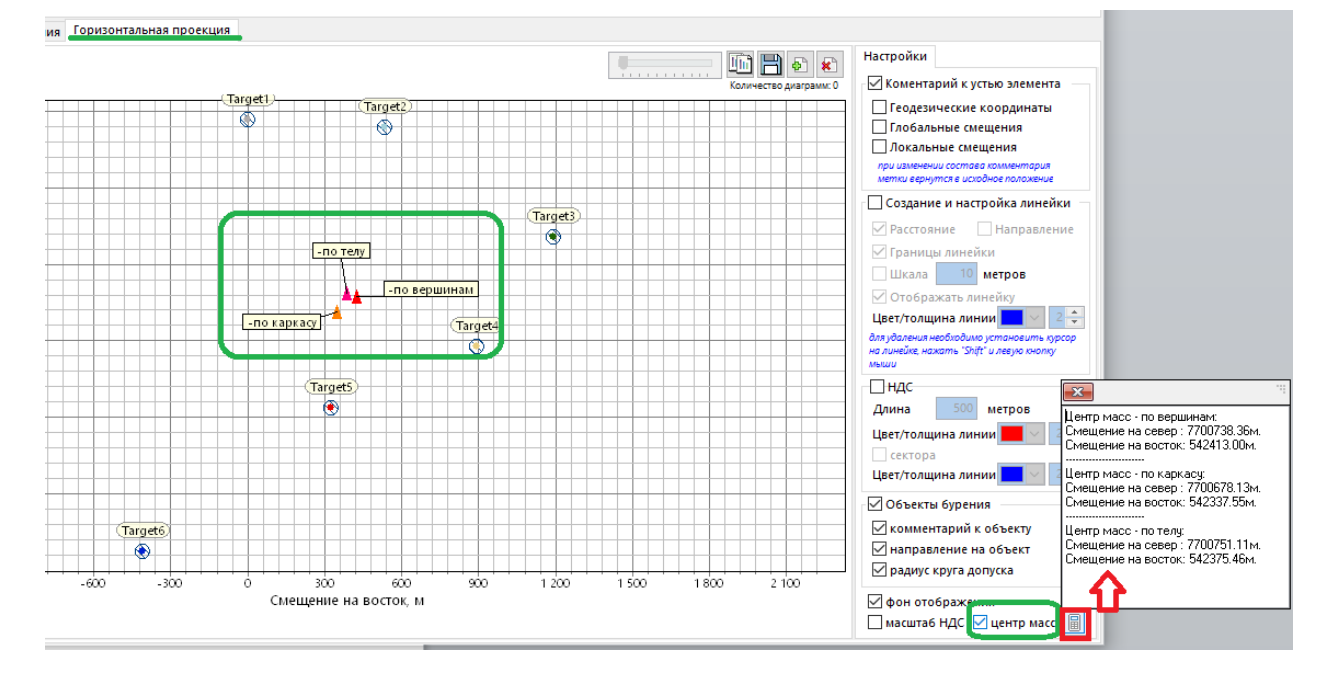

41. В стандартном отчете по инклинометрии появилась возможность выводить используемые при расчете эллипса неопределенности приборы.

| . CK-42<br>Gauss-Kruger | Номер 6 градусной зоны:<br>Геомагнитная модель         | 13<br>IGRF |
|-------------------------|--------------------------------------------------------|------------|
| 65°0'0.000"             | Магнитное склонение, град                              | 20         |
| 75°0'0.000"             | Сближение меридианов, град                             | 0          |
| 7211464.73              | Магнитное наклонение (Inclination, DipAngle), град     | 80.53      |
| 500000                  | Общая напряженность магн. поля земли (Total Field), nT | 59785.4    |
| 0                       | Суммарная поправка (MAG->GRID), град                   | 20         |
| 0                       | Направление азимута                                    | GRID       |
| 316.97                  | Индекс сложности бурения (DDI)                         | 6.367      |
| 1550.68                 | Индекс удаленности забоя от вертикали (ERD ratio)      | 0.886      |

| Абсолютная<br>отметка, м | Лок. смещение к<br>северу, м | Лок. смещение к<br>востоку, м | Отклонение от<br>устья, м | Азимут смещения<br>(GRID), град | Пространст. интенсивность,<br>град/10 м | Угол<br>установки<br>отклон., град | Интенсив.<br>по зениту,<br>град/10 м | Комментарий |
|--------------------------|------------------------------|-------------------------------|---------------------------|---------------------------------|-----------------------------------------|------------------------------------|--------------------------------------|-------------|
| 0                        | 0                            | 0                             | 0                         | 0                               | 0                                       | 0                                  | 0                                    |             |
| 450.16                   | 186.46                       | 0                             | 186.46                    | 0                               | 0.9                                     | 0                                  | 0.9                                  |             |
| 709.41                   | 444.94                       | 285.48                        | 528.65                    | 32.68                           | 1.518                                   | 90.11                              | 0.7                                  |             |
| 948.39                   | 368.01                       | 695.61                        | 786.96                    | 62.12                           | 1.104                                   | 138.74                             | -0.7                                 |             |
| 1391.8                   | 206.13                       | 822                           | 847.45                    | 75.92                           | 0.848                                   | 166                                | -0.7                                 |             |
| 1750                     | 500                          | 850                           | 986.15                    | 59.53                           | 1.87                                    | 167.81                             | 1.494                                |             |

| Название<br>инструмента | Начало<br>применения<br>иструмента | Тип инструмента |
|-------------------------|------------------------------------|-----------------|
| KNGF MWD                | от устья                           | ISCWSA          |
| KNGF<br>MWD+AXIAL       | 1500                               | ISCWSA          |
| MWD Rev4                | 2000                               | ISCWSA          |

Таблица с прибора создается на первой вкладке отчета, под таблицей с данными по инклинометрии.

## Версия 22.4

42. В пользовательском отчете по инклинометрии появилась возможность выводить в таблицы с инклинометрией ([#TABLE\_PROFIL#] и [#TABLE\_PROFIL\_INT#]) параметры расчета эллипса неопределенности и имя прибора применяемого для этого расчета.

| 🔳 Эллі                                 | ипс неопр | еделенно | сти   |                                    |         |          |                               |               |                   |               |        |  |
|----------------------------------------|-----------|----------|-------|------------------------------------|---------|----------|-------------------------------|---------------|-------------------|---------------|--------|--|
| Тип модели - инструмент Ошибки (sigma) |           |          |       |                                    |         |          | Wollf/dWardt - Мой инструмент |               |                   |               |        |  |
| O Wollf/dWardt                         |           |          |       | Параметры 1                        |         |          | шибка в опред                 | 00м: 1.00     | Ошибка в опред. и |               |        |  |
|                                        |           |          |       | Инструмента                        |         | H        | есоосность пр                 | ибора, град:  | 0.15              | Ошибка в опре |        |  |
| ISCW                                   | SA KNGF I | MWD      | • …   | Ошибка в опред. зенита, град: 0.50 |         |          |                               |               |                   | Ошибка в опр  | оед. а |  |
| Исходные данные Данные расчета         |           |          |       |                                    |         |          |                               |               |                   |               |        |  |
| MD                                     | INC       | AZI      | TVD   | Highside                           | Lateral | Vertical | SemiMajor                     | SemiMajor -v1 | SemiMinor         | Min. Azimut   | Sen    |  |
| 10.00                                  | 0.25      | 320.74   | 10.00 | 0.03                               | 0.03    | 0.98     | 0.03                          | 0.03          | 0.03              | 58.04         |        |  |
| 20.00                                  | 0.10      | 320.74   | 20.00 | 0.00                               | 0.00    | 0.50     | 0.00                          | 0.00          | 0.00              | 00.57         |        |  |
| 30.00                                  | 0.15      | 320.74   | 30.00 | 0.13                               | 0.13    | 0.98     | 0.13                          | 0.13          | 0.13              | 79.99         |        |  |
| 40.00                                  | 0.20      | 320.74   | 40.00 | 0.18                               | 0.18    | 0.98     | 0.18                          | 0.18          | 0.18              | 80.42         |        |  |

Для вывода параметров эллипса неопределенномти, необходимо добавить следующие метки: [#T\_HSIDE]], [#T\_LATERAL], [#T\_VERTIKAL], [#T\_SMAJV1], [#T\_SMAJV2], [#T\_SMIN], [#T\_MINAZI] [#T\_NAMETOOLS] - имя прибора

| Угол<br>установки<br>отклон., град | Комментарий | HSIDE      | LATERAL      | VERTIKAL      | SMAJV1      | SMAJV2      | SMIN      | MINAZI      |
|------------------------------------|-------------|------------|--------------|---------------|-------------|-------------|-----------|-------------|
| [#T_TFO]                           | [#T_COMM]   | [#T_HSIDE] | [#T_LATERAL] | [#T_VERTIKAL] | [#T_SMAJV1] | [#T_SMAJV2] | [#T_SMIN] | [#T_MINAZI] |

| 14                       | 15                                 | 16          | 17    | 18      | 19       | 20     | 21     | 22   | 23     |
|--------------------------|------------------------------------|-------------|-------|---------|----------|--------|--------|------|--------|
| Азимут<br>смещения, град | Угол<br>установки<br>отклон., град | Комментарий | HSIDE | LATERAL | VERTIKAL | SMAJV1 | SMAJV2 | SMIN | MINAZI |
| ) 0                      | 0                                  |             | 0     | U       | U        | U      | U      | U    | 90     |
| r 0                      | 0                                  |             | 0.35  | 1.56    | 0.37     | 1.56   | 1.56   | 0.32 | 179.86 |
| 5 0                      | 0                                  |             | 0.77  | 3.11    | 0.74     | 3.11   | 3.11   | 0.63 | 179.86 |
| 0                        | 0                                  |             | 1.22  | 4.67    | 1.12     | 4.67   | 4.67   | 0.95 | 179.86 |
| 0                        | 0                                  |             | 1.71  | 6.22    | 1.40     | 6.22   | 6.22   | 1.20 | 170.00 |

#### Версия 22.4

43. В анализе сближений на вкладке «Графические данные» в горизонтальной проекции появилась возможность формировать данные (устья, инклинометрия, цели) и отправлять в браузер по умолчанию на «Яндекс.Карты» (для ознакомления).

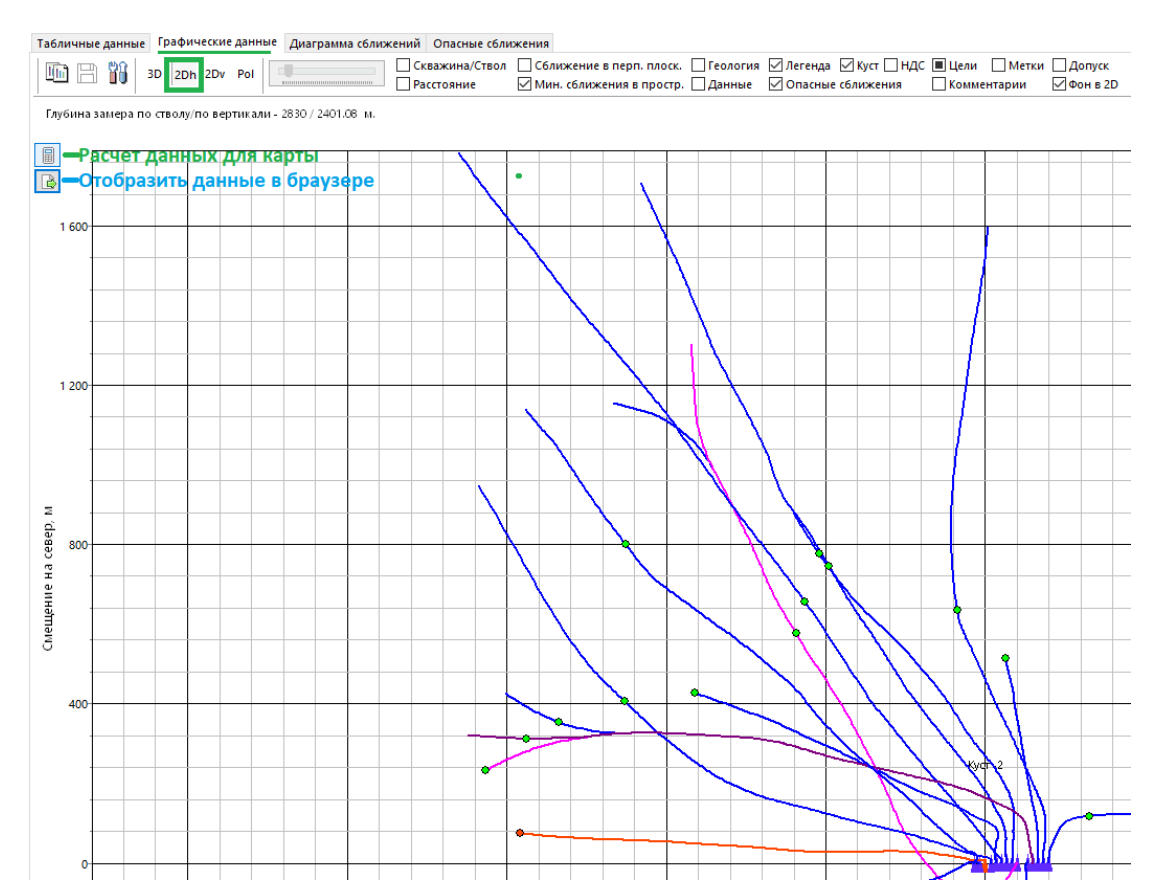

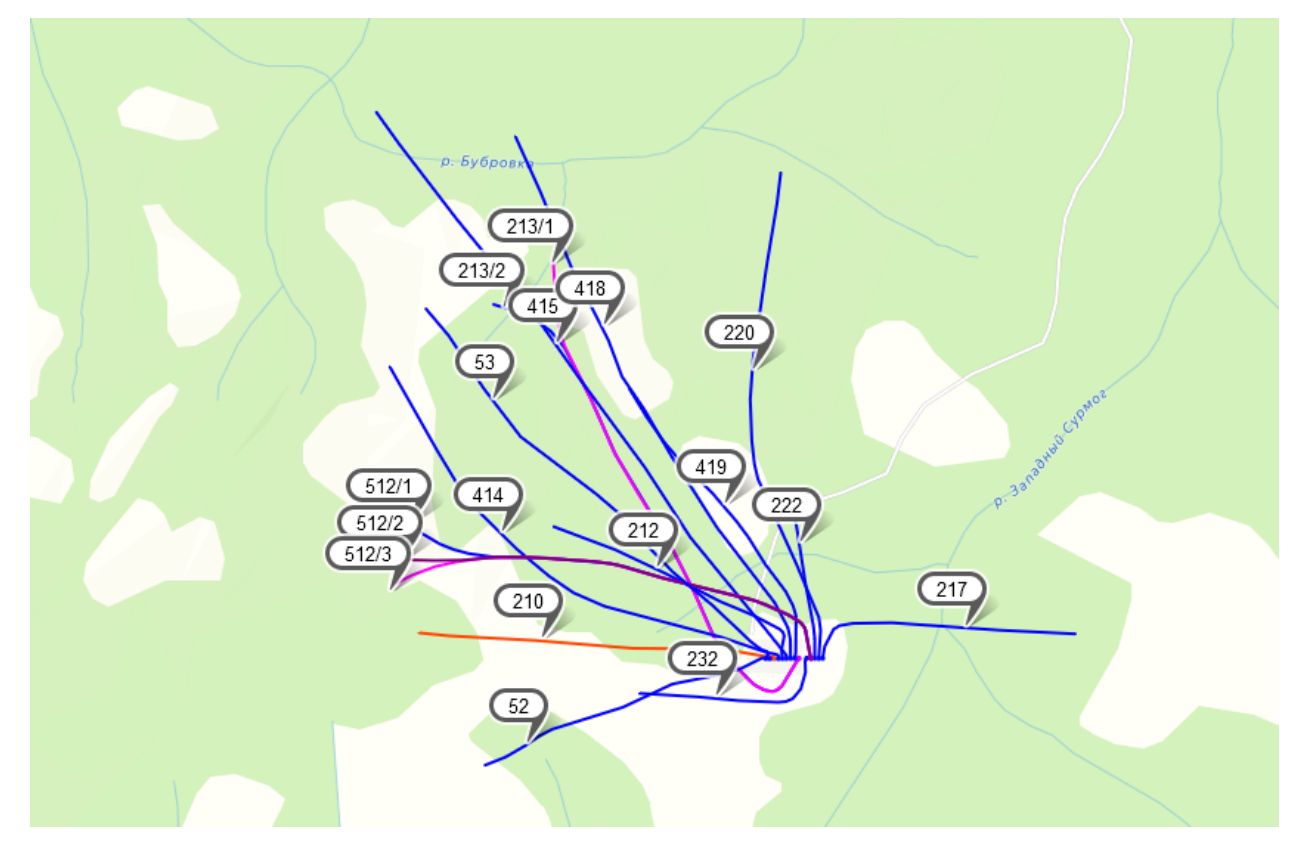

44. При расчете фактора сближения появилась возможность выбора расчета (Компас2000 или Компас5000) ошибки анализируемой скважины.

Тип расчета хранится в файле - Options.ini (расположен в рабочем каталоге ПО).

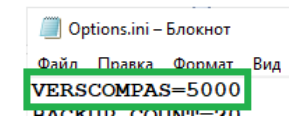

Если в этом файле запись «VERSCOMPAS» отсутствует или равна значению 2000, то расчет ведется как в Компас2000. Если равна 5000, то расчет ведется как в Компас5000. Изменить это параметр можно как в файле, так и на форме выбора скважин для анализа сближений.

|      | Предварительный анализ<br>начальный диапазон, м 60                                                      |
|------|----------------------------------------------------------------------------------------------------|
|      | расширение, на 1000 м 100 🗌                                                                             |
|      | 🗌 Добавить направление к расстоянию                                                                     |
|      | 🗹 Палитра по умолч. 🗌 3D-пропорц. оси                                                                   |
|      | Скважина/Ствол 🗹 / 🗌                                                                                    |
|      | Толщина линии по умолчанию 2 主                                                                          |
|      | Показать метки с шагом по стволу, м 200 🚔                                                               |
|      | Фактор сближ Риск/Отобр. 1.5 荣 5 荣                                                                      |
|      | Макс. расстояние для отображ., м 🛛 250 🚔                                                                |
| J    | Отобразить допуск (коридор), м 10 丈<br>Тип дополнительной плоскости<br>Перпендикулярная Огоризонтальная |
|      |                                                                                                    |
| 🗹 pa | счёт Сомр5000 Выбрать Закрыть                                                                           |

Различие в расчетах можно увидеть в 3D по проекции эллипсоида анализ. ствола

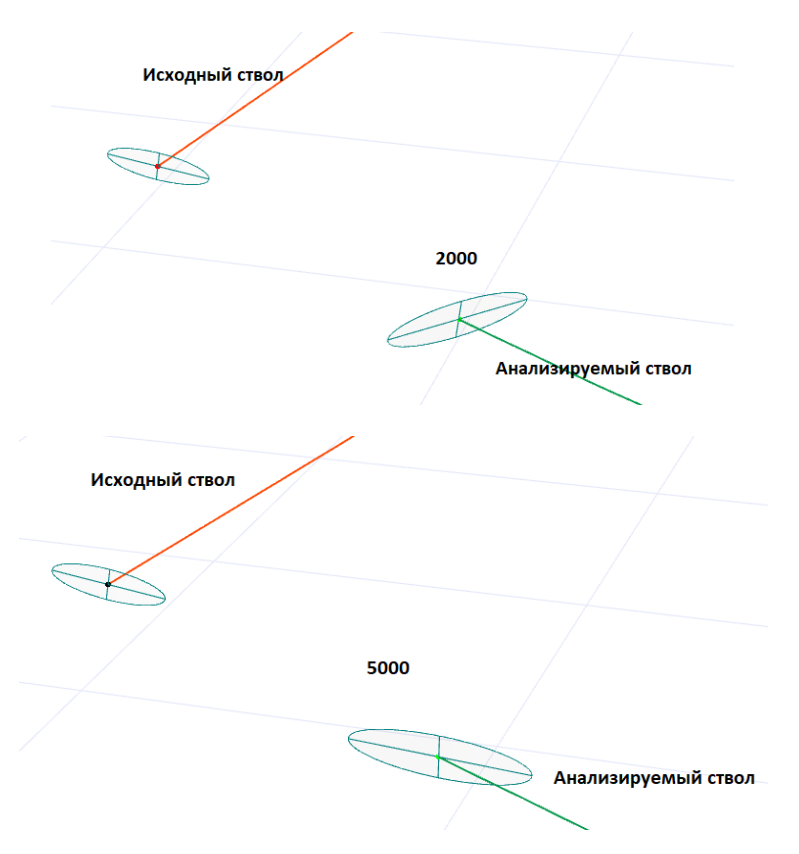

45. В анализ пересечений добавлены следующие приборы, описанные по модели ISCWSA:

- MWD+IGRF (B006Ma)
- MWD+IGRF+AX (B007Ma)
- MWD+IGRF+AX+SAG (B008Ma)
- MWD+IGRF+SAG (B009Ma)
- MWD Magnetic (Thorogood)
- SLB\_IGN-73

Новые приборы, а также остальные приборы описанные по модели ISCWSA можно добавить на форме «Эллипс неопределенности», нажав кнопку «Добавить приборы из списка в справочник».

| Тип мод | ели - инструмент                      | Ошибк             |
|---------|---------------------------------------|-------------------|
|         | /dWardt Poor magnetizati              | Параме<br>инструм |
| ● ISCW  | SA MWD Rev4                           | Поверх<br>эллипсо |
|         | PTW MWD+SAG                           | ^                 |
|         | PTW MWD+AXIAL<br>No PTW MWD+AXIAL+SAG | асч               |
|         | KNGF MWD                              |                   |
| MD      | KNGF MWD+BGGM                         |                   |
| 3941,98 | PoorMag ISCWSA Standard               |                   |
| 3956,89 | PoorMag ISCWSA Edit                   |                   |
| 3966,51 | GYRO-GMS-ISGYRO-DP                    |                   |
| 3978.77 | INC-ONIX (A027Ua)                     |                   |
| 3991.02 | INC-ONLY_PLANNED_5_DEG (A02           | 8Ua)              |
| 4000.00 | UNKNOWN (A029Ua)                      | -                 |
| 4006,89 | BLIND+TREND (B022Ua)                  |                   |
| 4015,54 | GVRO-NS-GC Wireline (H049Ga)          |                   |
| 4027,83 | GYRO-NS (A020Ga)                      |                   |
| 4040,09 | GYRO-NS (A020Gb)                      |                   |
| 4052.36 | GYRO UNKNOWN (H052Ga)                 |                   |
| 4054.50 | IBIS-MWD                              |                   |
| 4004,63 | MWD+IGRE+AX (B007Ma)                  |                   |
| 4080,00 | MWD+IGRF+AX+SAG (B008Ma)              |                   |
|         | MWD+IGRF+SAG (B009Ma)                 |                   |
| <       | MWD Magnetic (Thorogood)              |                   |

| В справочник были добавлены следующи<br>ISCWSA:<br>PTW MWD+SAG<br>PTW MWD+AXIAL<br>PTW MWD+AXIAL<br>FWMWD+AXIAL+SAG<br>KNGF MWD<br>AXIAL+SAG<br>KNGF MWD+BGGM<br>KNGF MWD+AXIAL<br>BLIND (A026Ua)<br>INC-ONLY_PLANNED_5_DEG (A028Ua)<br>UNKNOWN (A029Ua)<br>BLIND+TREND (B022Ua)<br>BH UNKNOWN TOOL<br>GYRO-NS (A020Ga)<br>GYRO-NS (A020Ga)<br>GYRO-NS (A020Gb)<br>GYRO UNKNOWN (H052Ga)<br>BTS-MWD<br>MWD+IGRF (B006Ma)<br>MWD+IGRF (AX (B007Ma)<br>MWD+IGRF+AX (B007Ma)<br>MWD+IGRF+AX (B009Ma)<br>MWD+IGRF+SAG (B009Ma)<br>MWD HGRF+SAG (B009Ma) | е приборы |
|----------------------------------------------------------------------------------------------------|-----------|
|                                                                                                    | ОК        |

46. В анализе сближений (отклонений) добавилось отображение эллипсоида неопределенности.

Для этого необходимо провести анализ, на вкладке «Графические данные» выбрать «3D» и в настройках поставить соответствующую галочку.

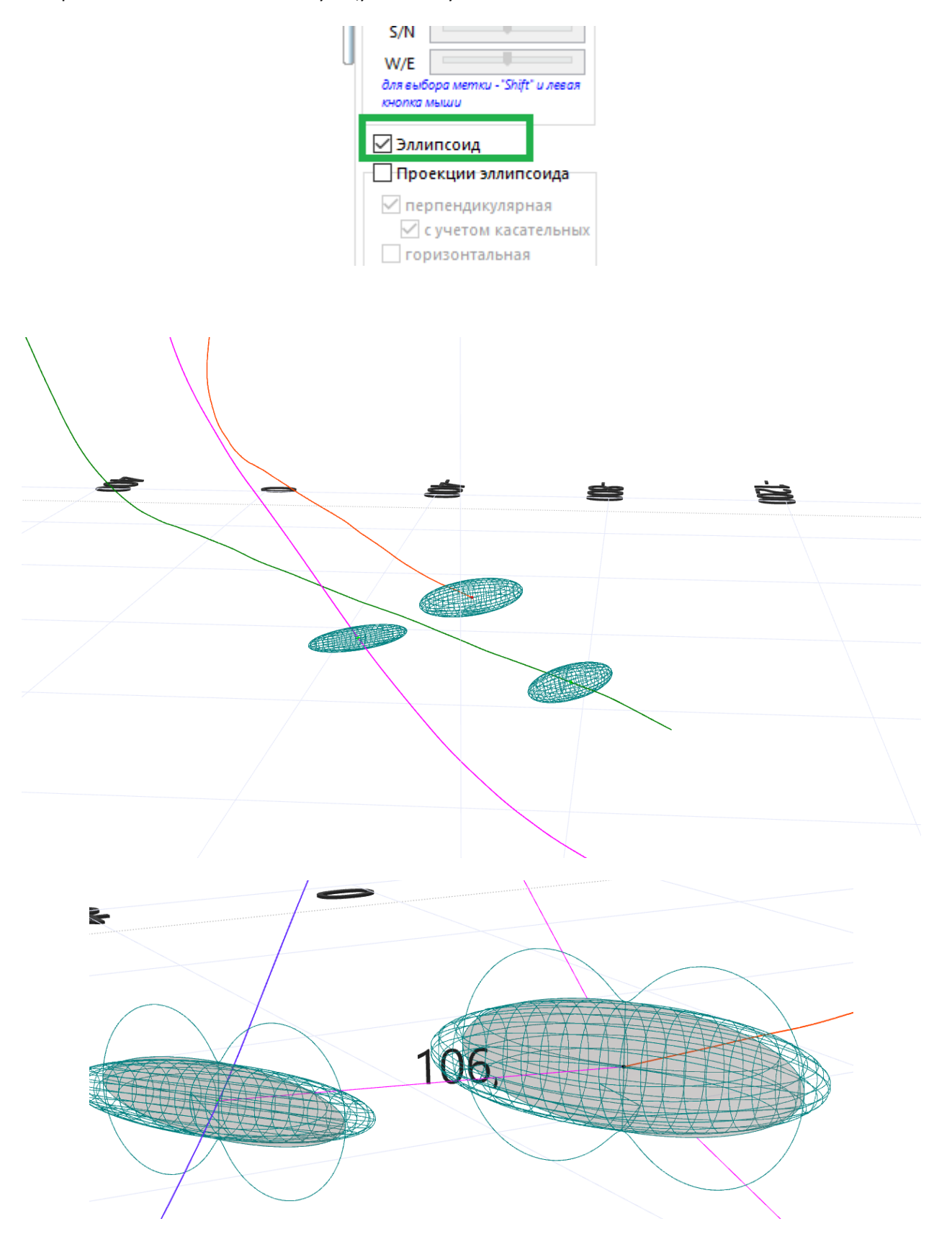